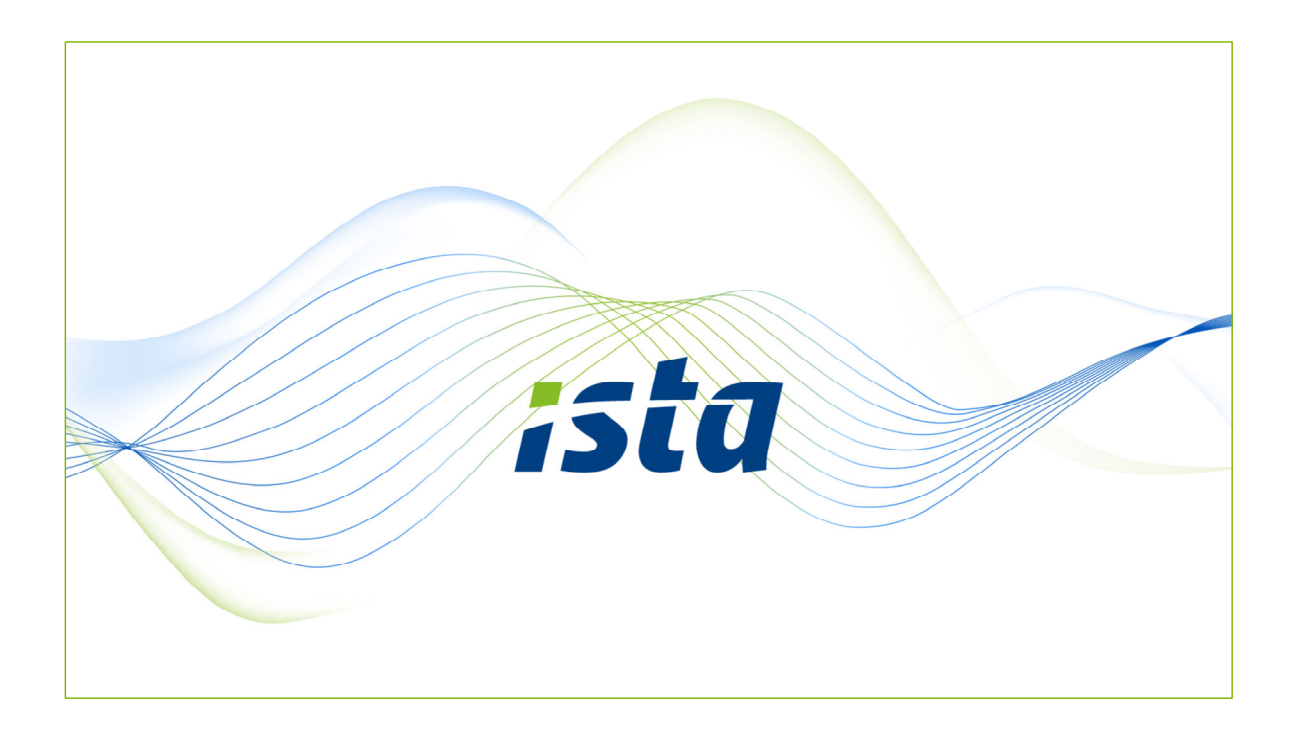

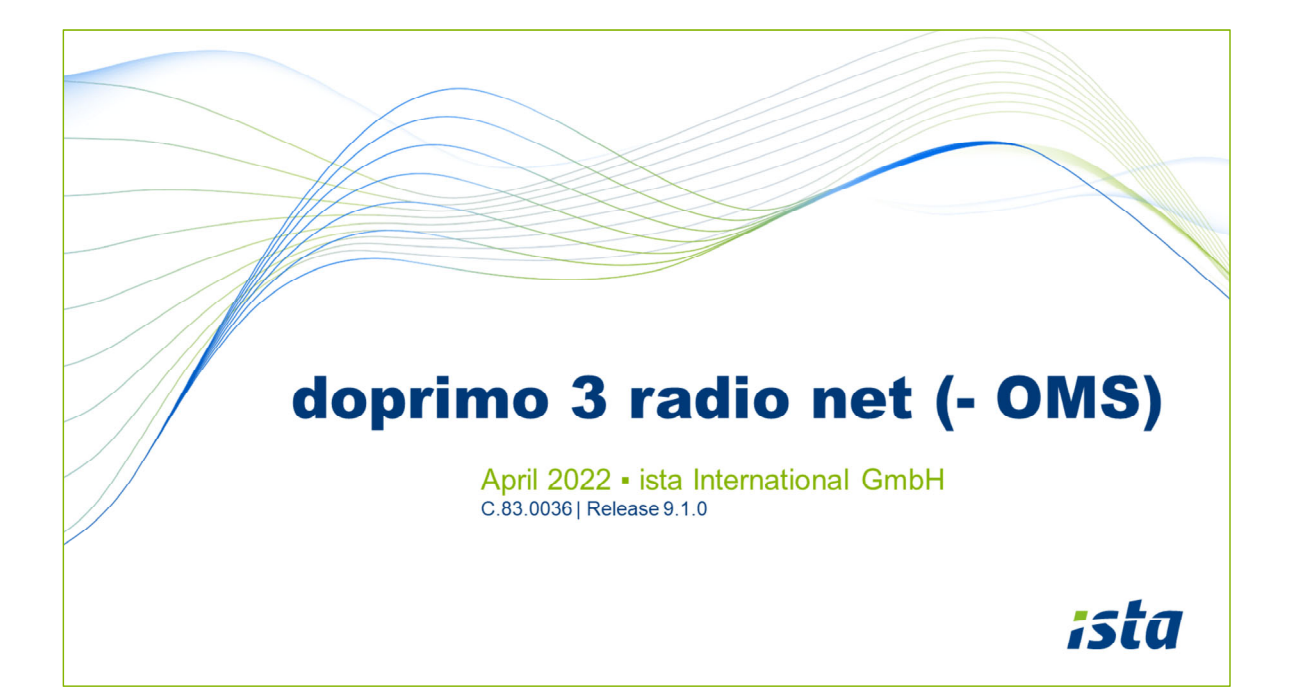

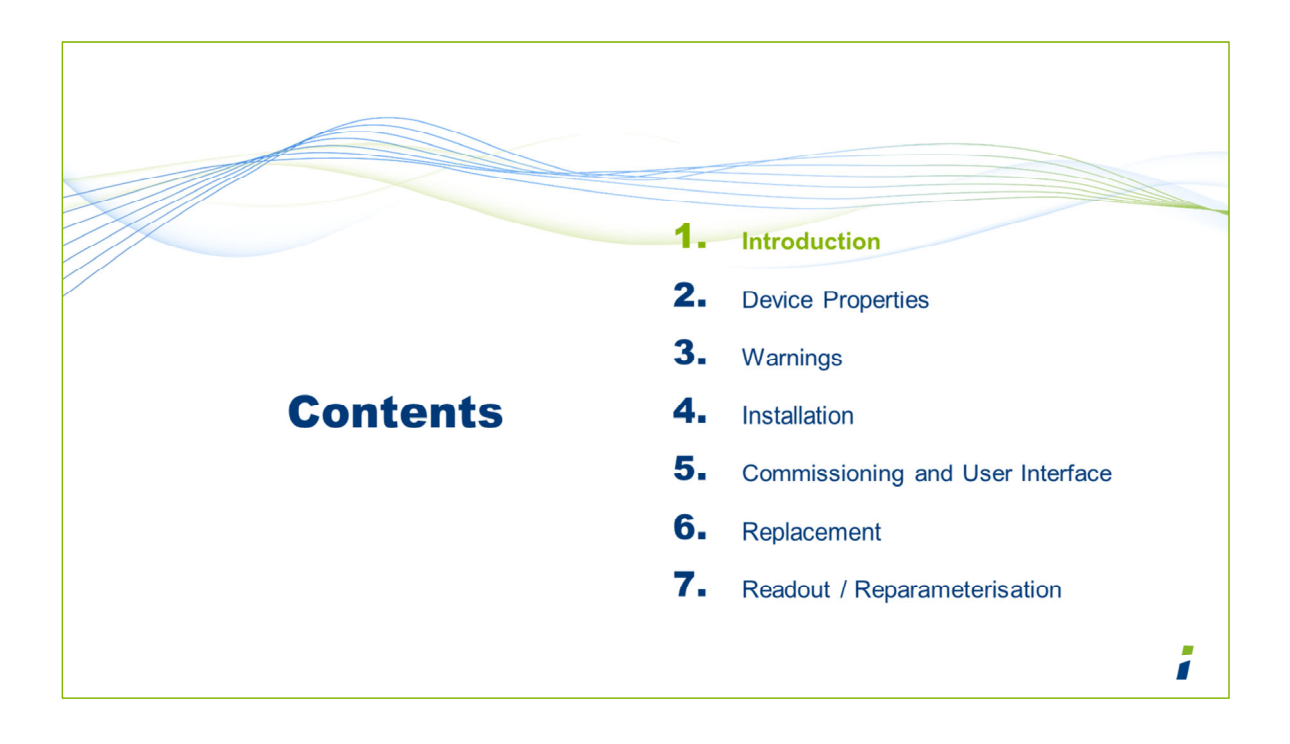

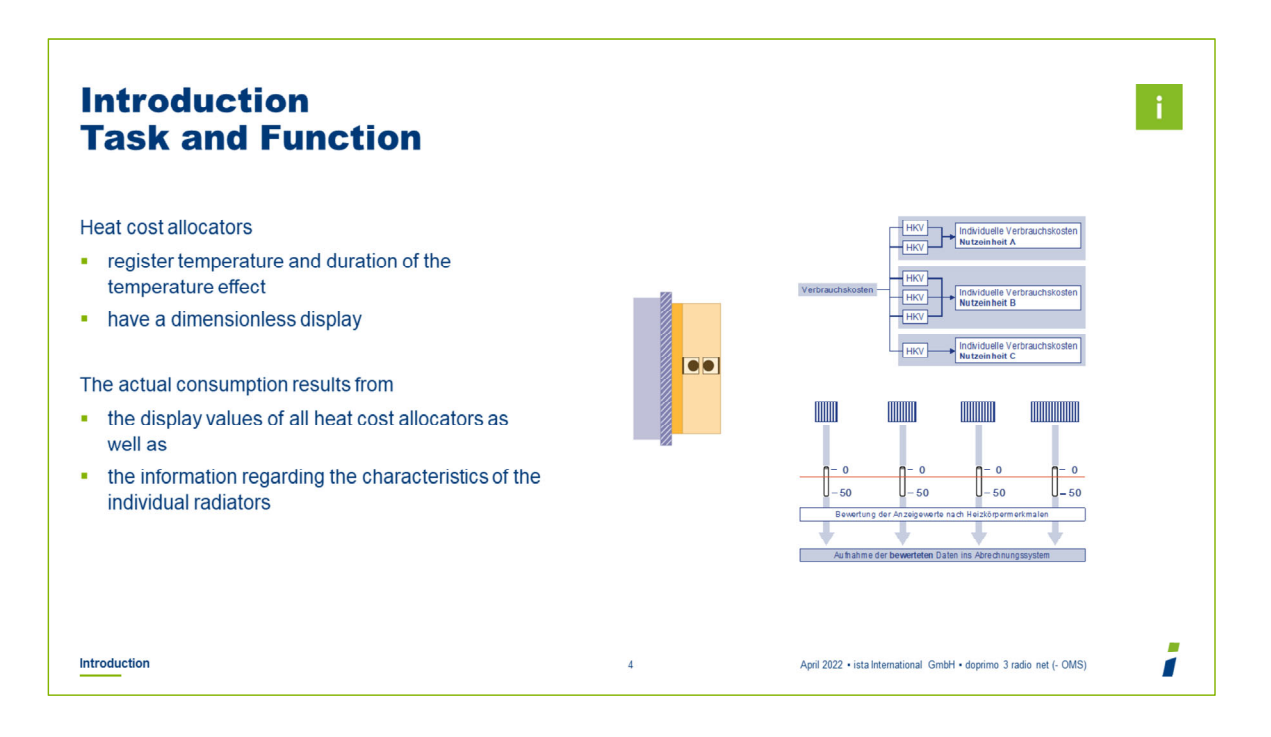

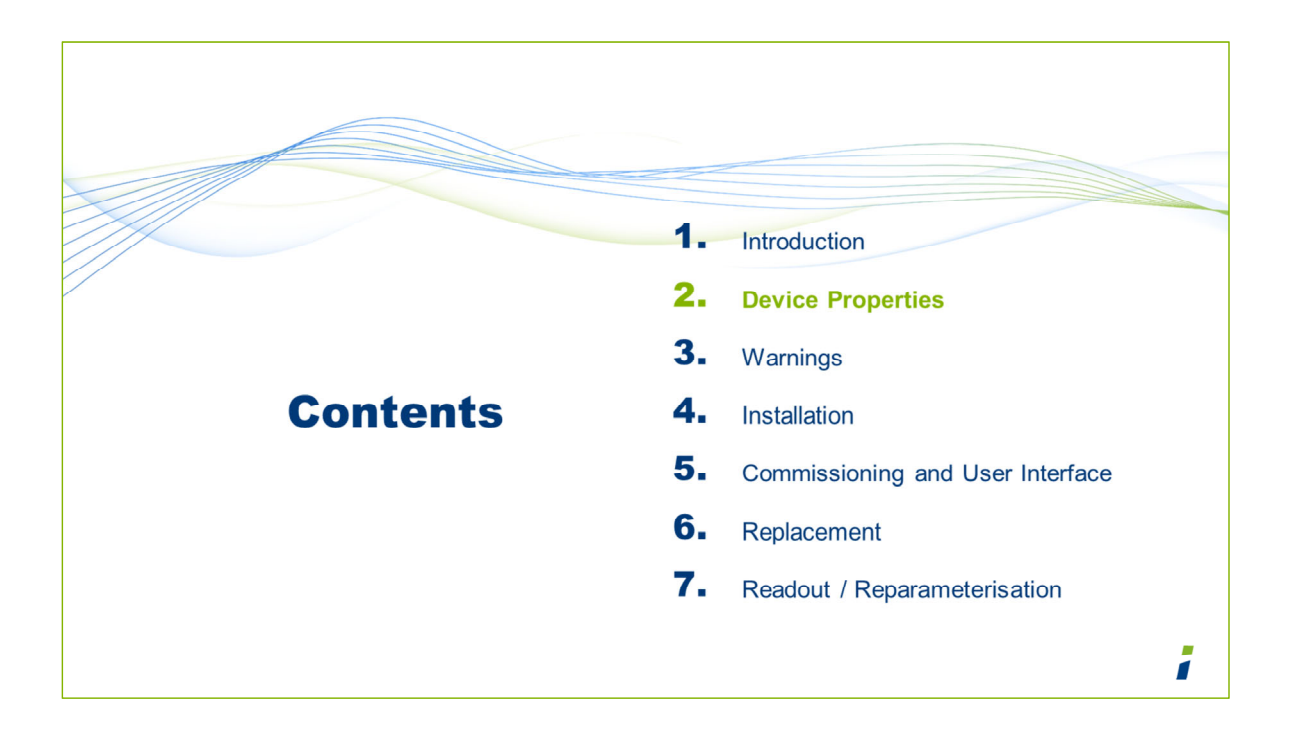

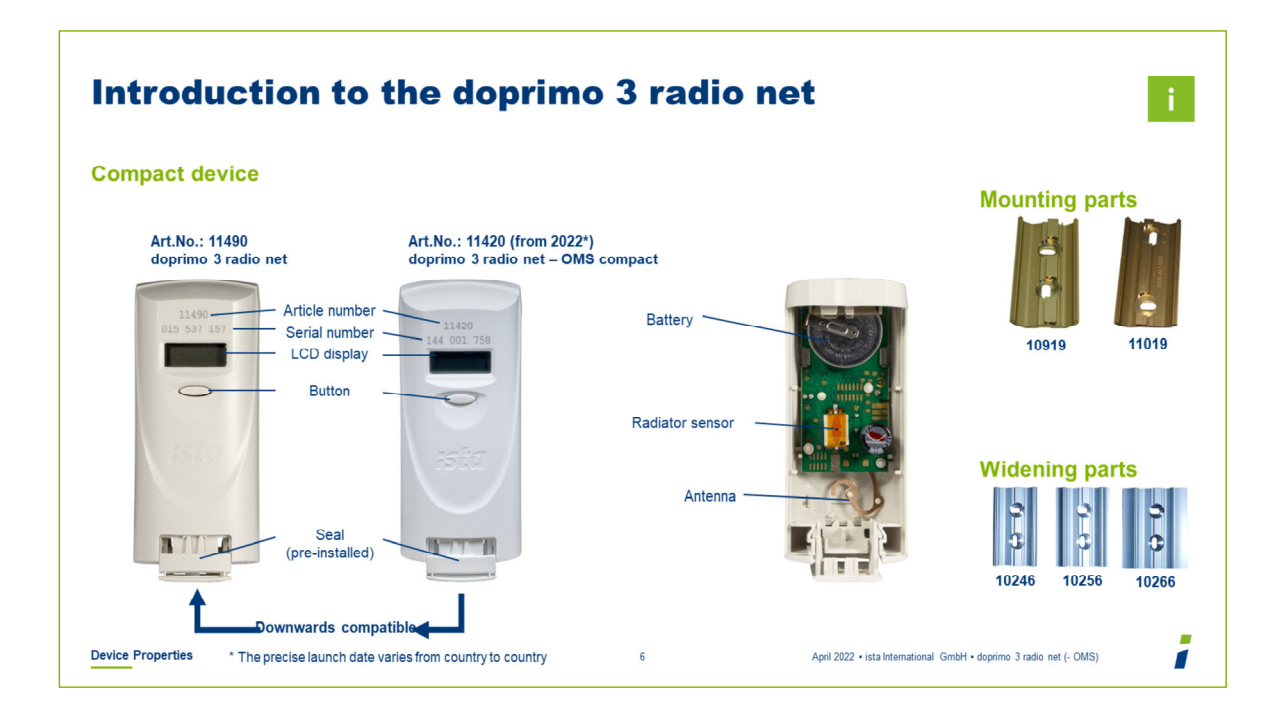

# Article numbers:

- 11490: doprimo 3 radio net
- 11420: doprimo 3 radio net OMS compact

The doprimo 3 radio net – OMS compact (11420) is downwards compatible with all preceding versions of doprimo 3.

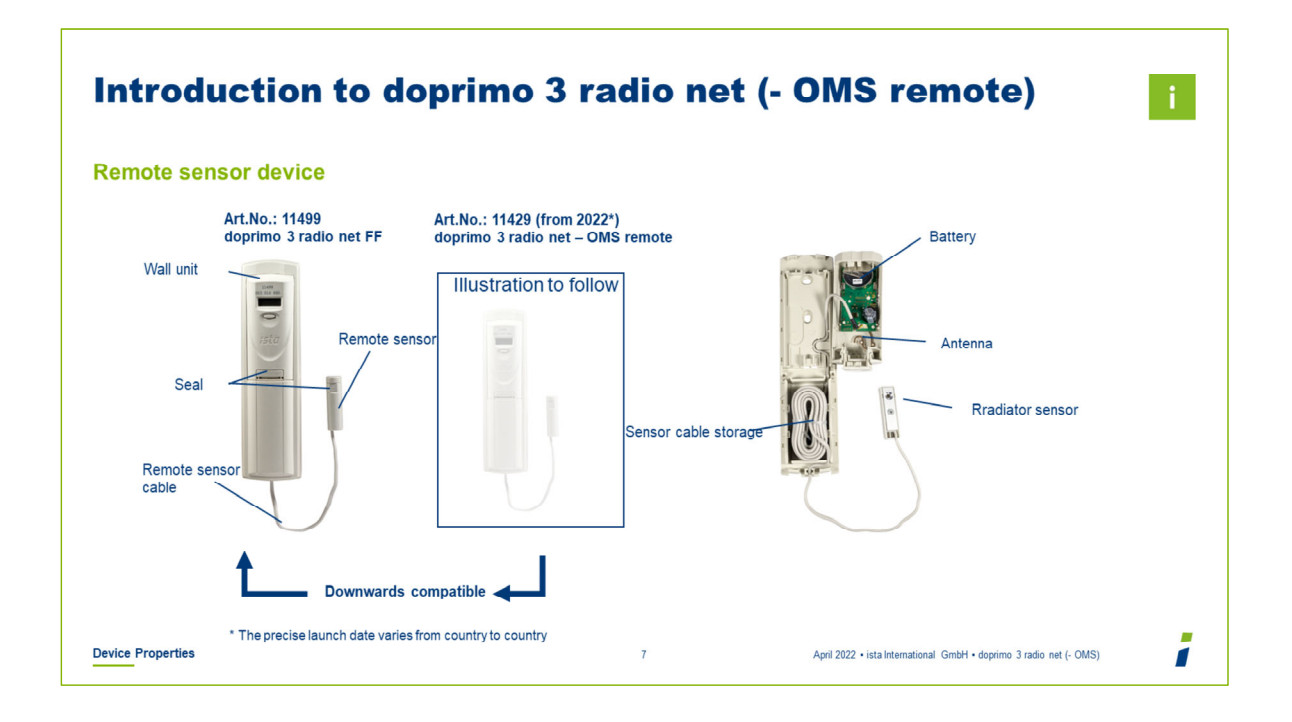

Article numbers:

- 11499: doprimo 3 radio net FF
- 11429: doprimo 3 radio net OMS remote

The doprimo 3 radio net – OMS remote (11429) is downwards compatible with all preceding versions of doprimo 3.

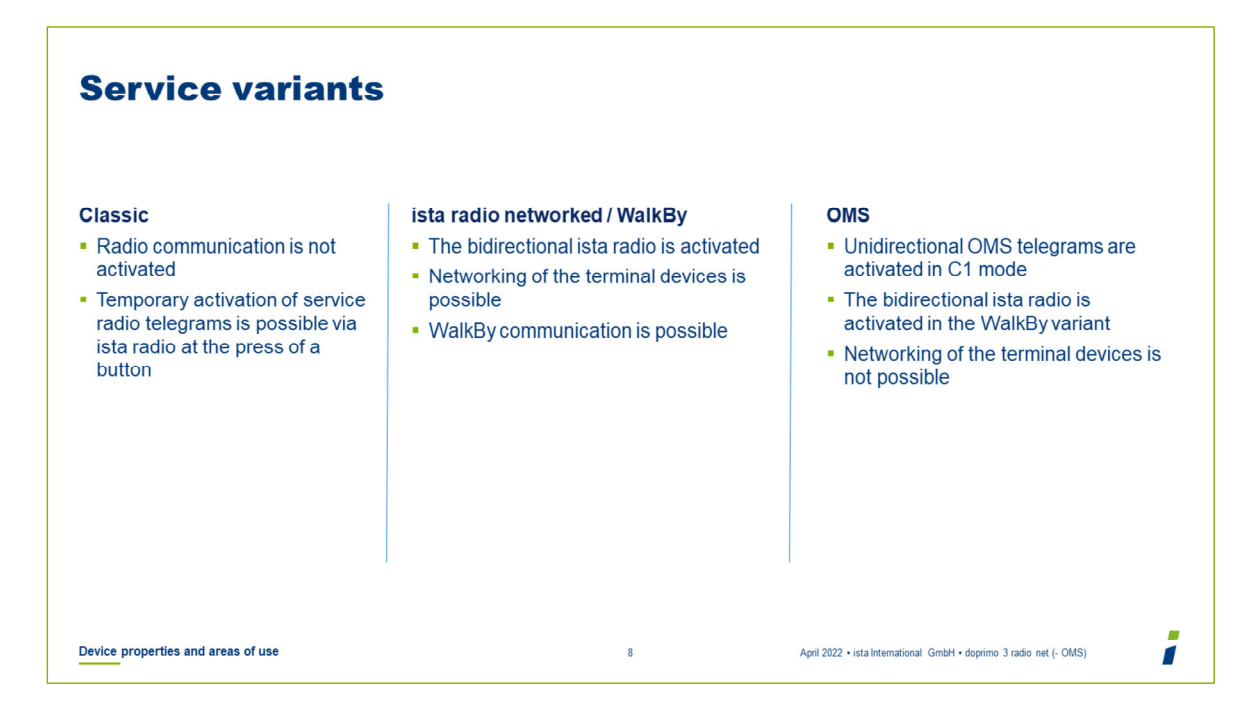

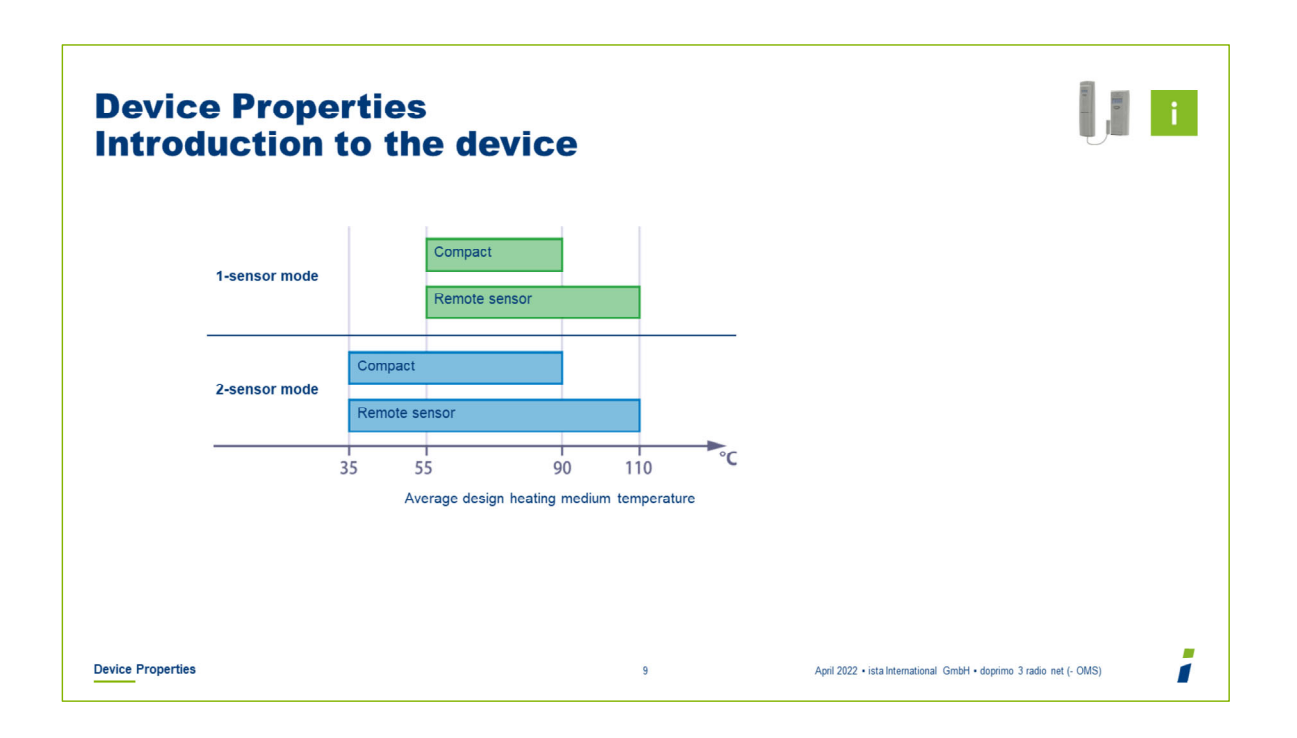

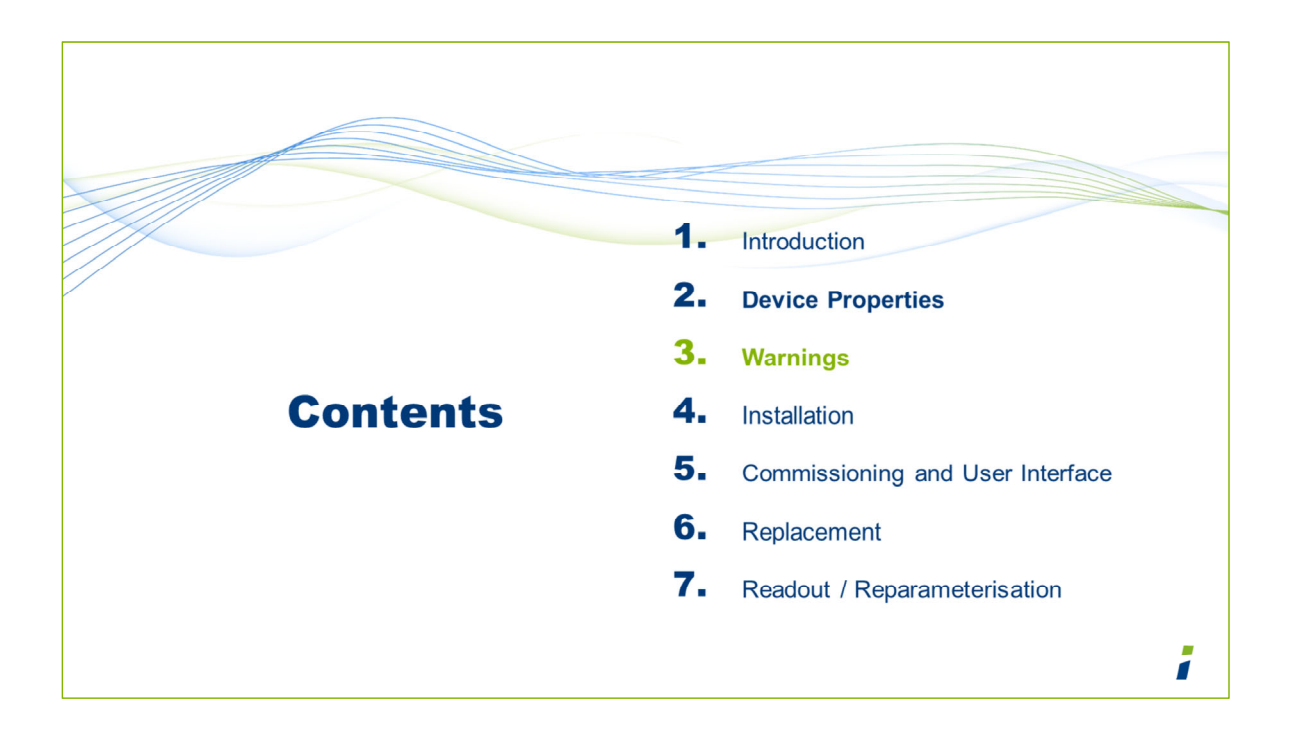

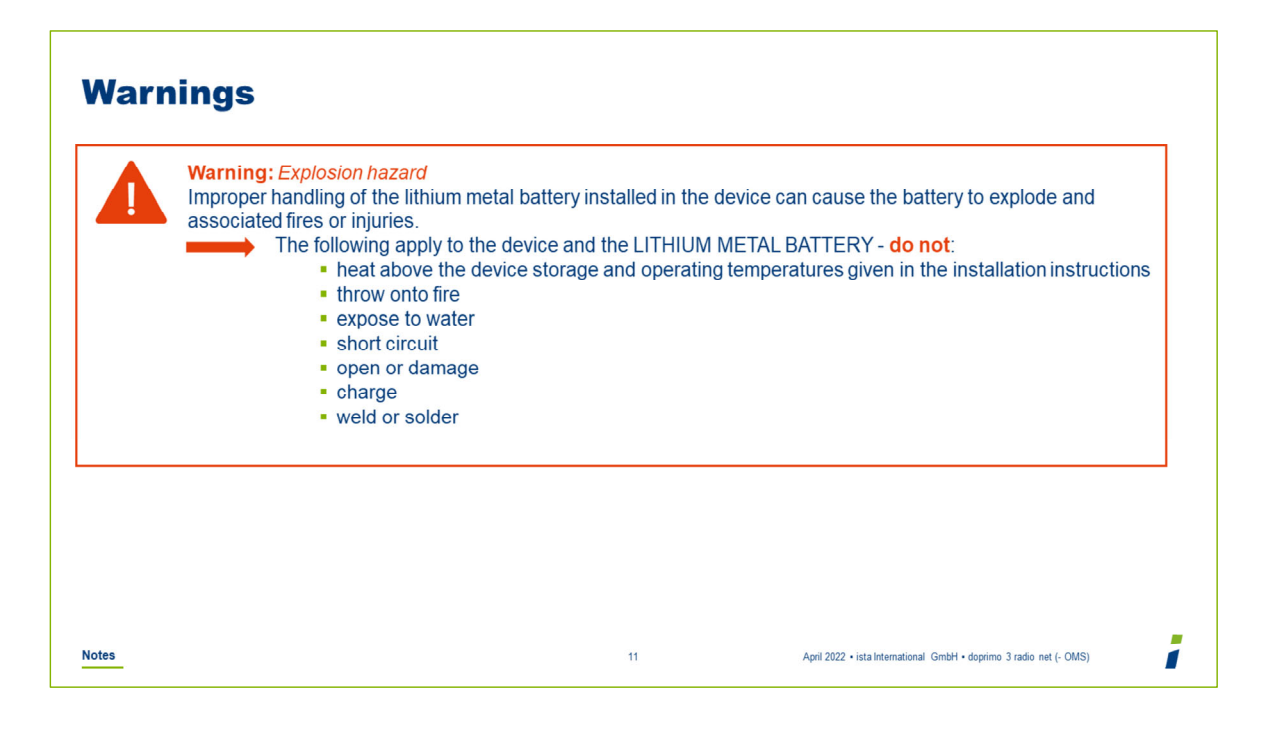

## Safety instructions Lithium metal batteries

#### WARNING

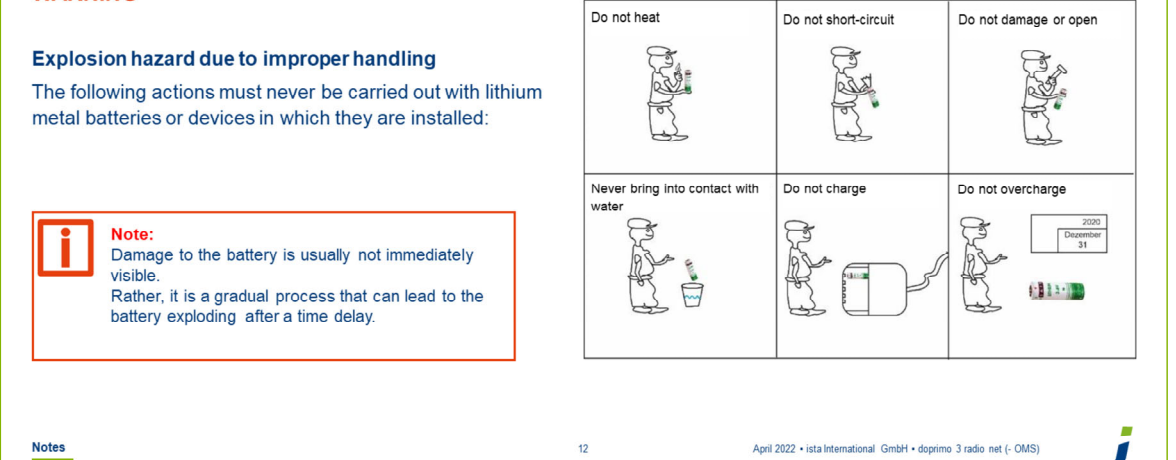

Â

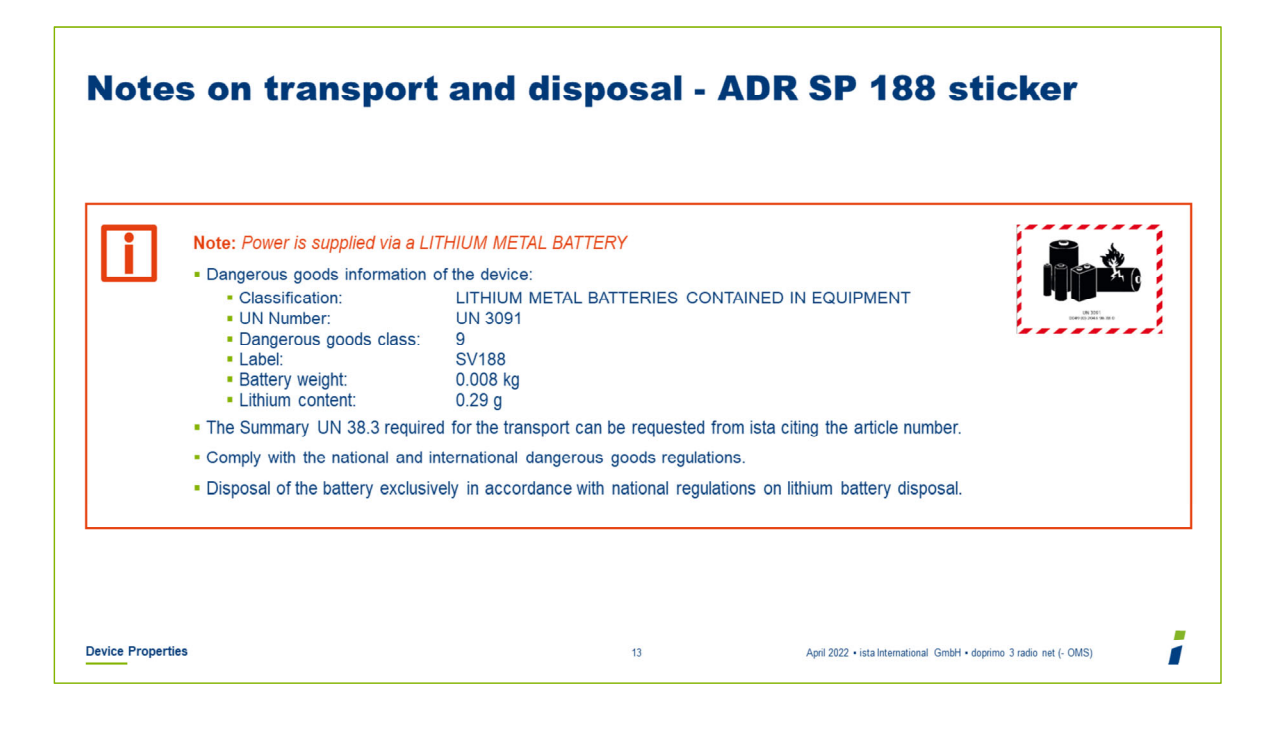

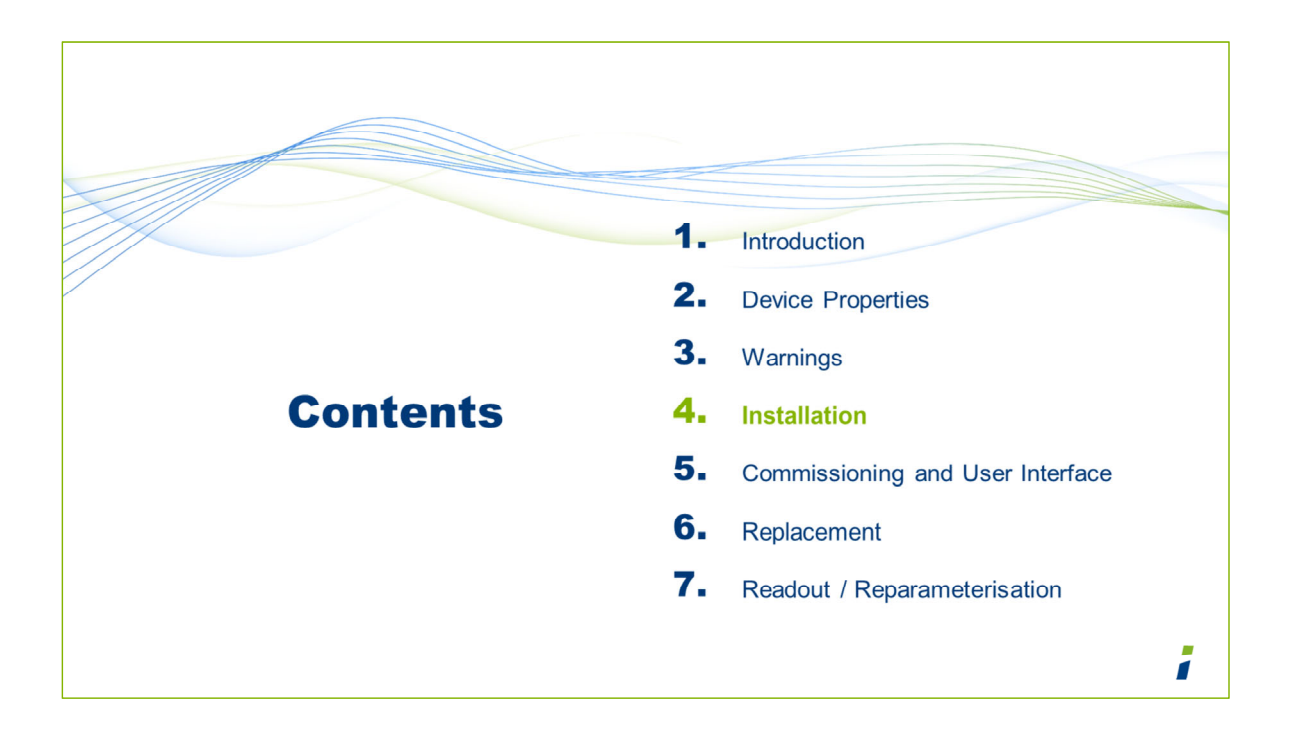

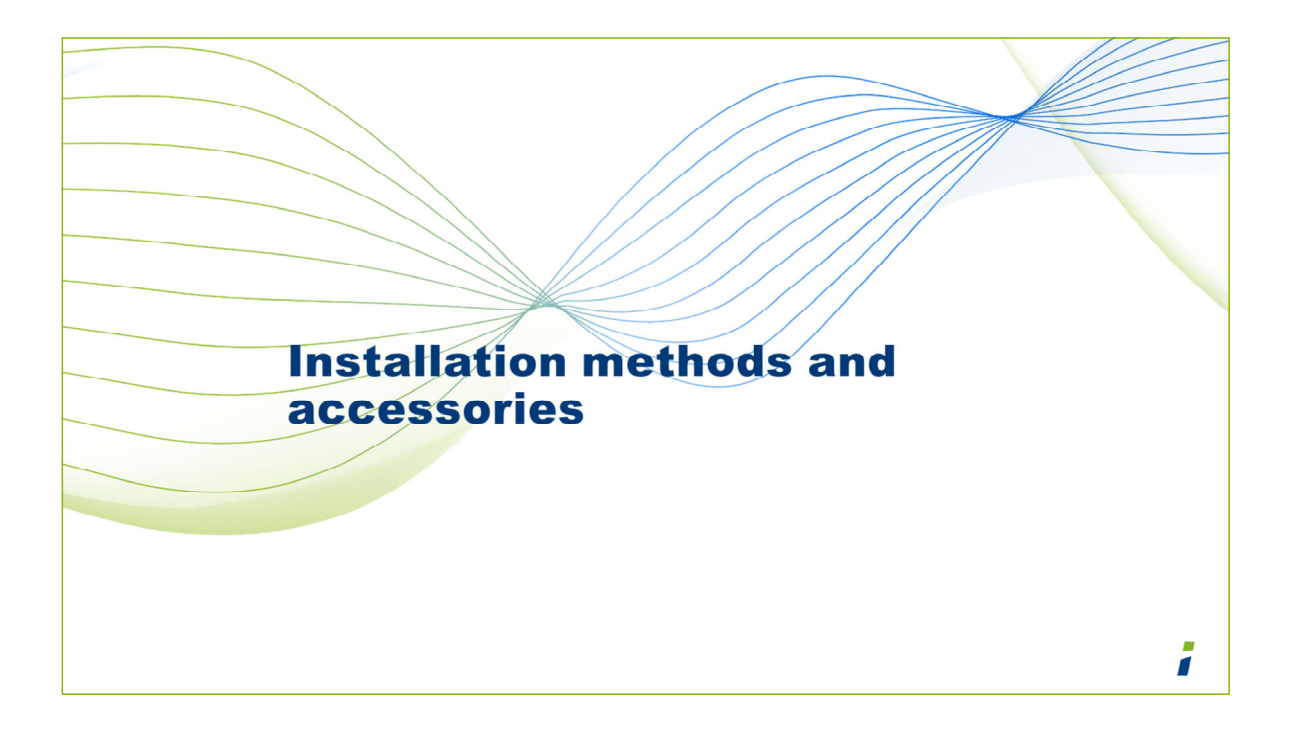

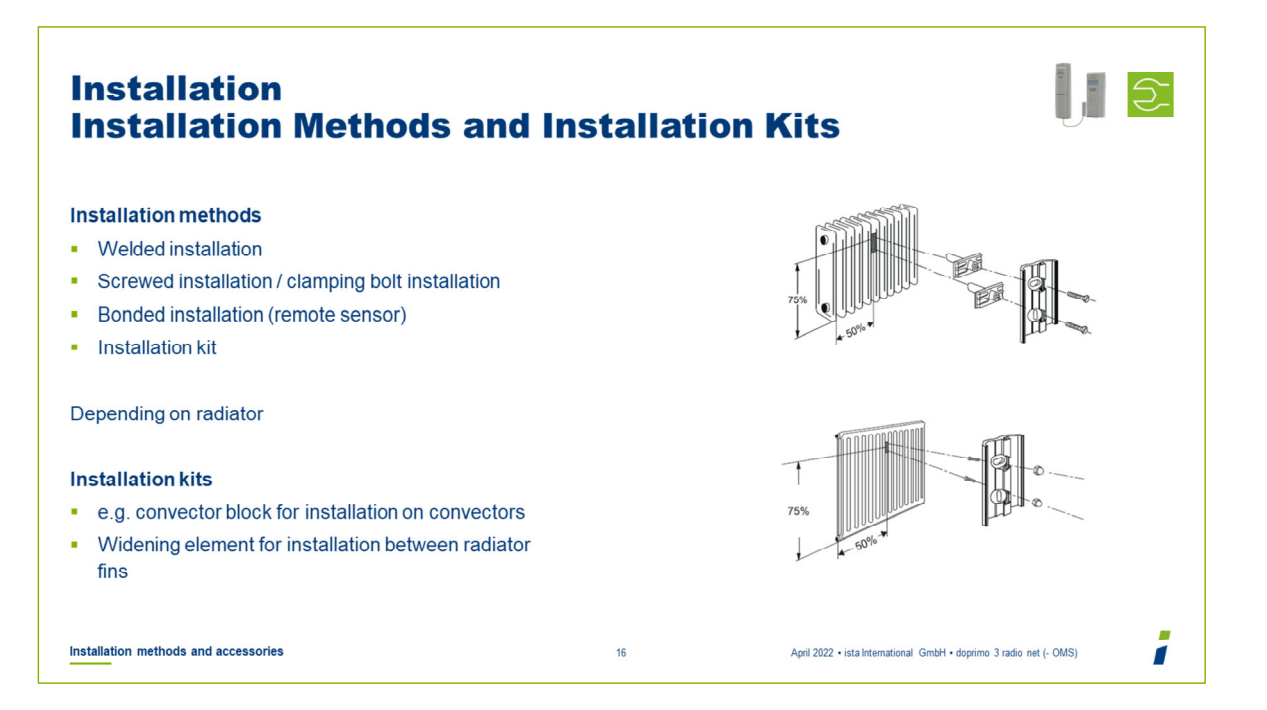

| Installation<br>Accessories                                                                                                    |    |                                                                    |
|----------------------------------------------------------------------------------------------------|----|--------------------------------------------------------------------|
| <ul> <li>Bolts, screws, nuts</li> <li>Panels</li> <li>Widening parts</li> <li>Installation kits</li> <li>Assembly components</li> <li>Seals</li> <li>Miscellaneous (e.g. adhesive)</li> </ul> |    | 123 456 780<br>00000<br>                                           |
| Installation methods and accessories                                                                                                    | 17 | April 2022 • ista International GmbH • doprimo 3 radio net (- OMS) |

Compact and remote sensor device use the same seal.

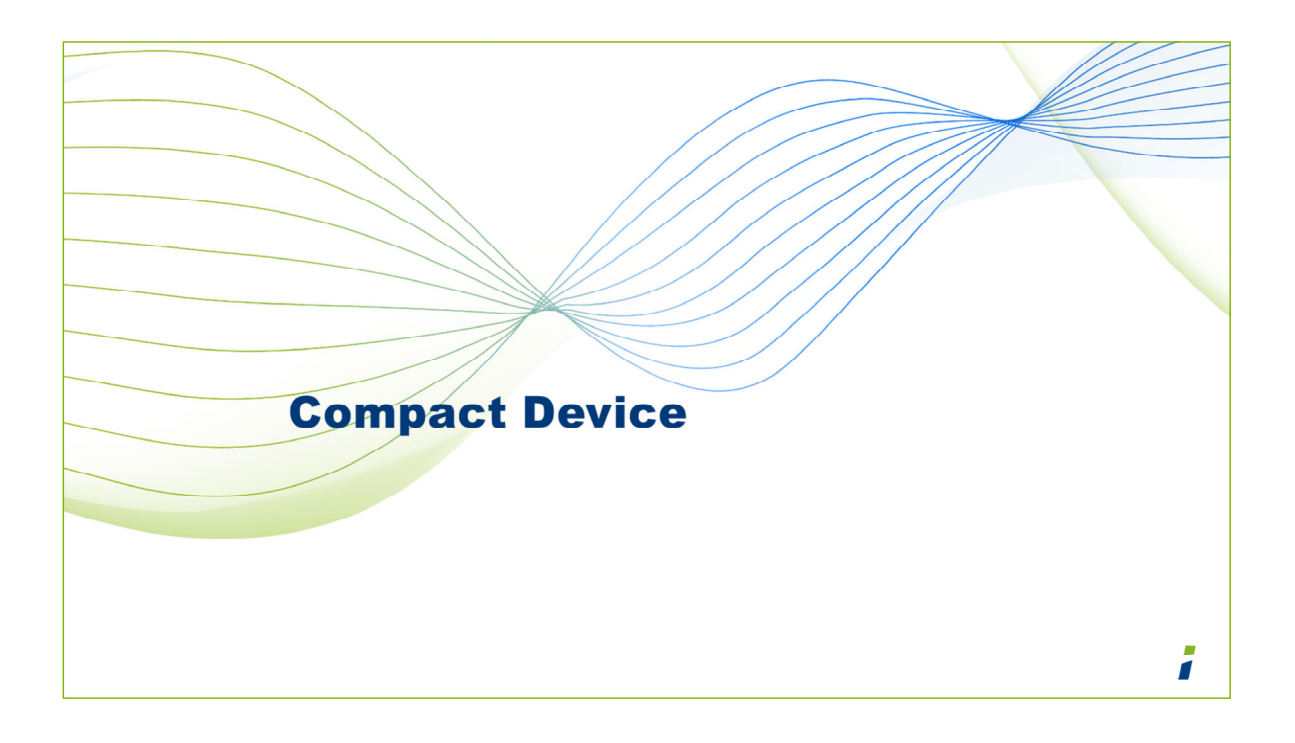

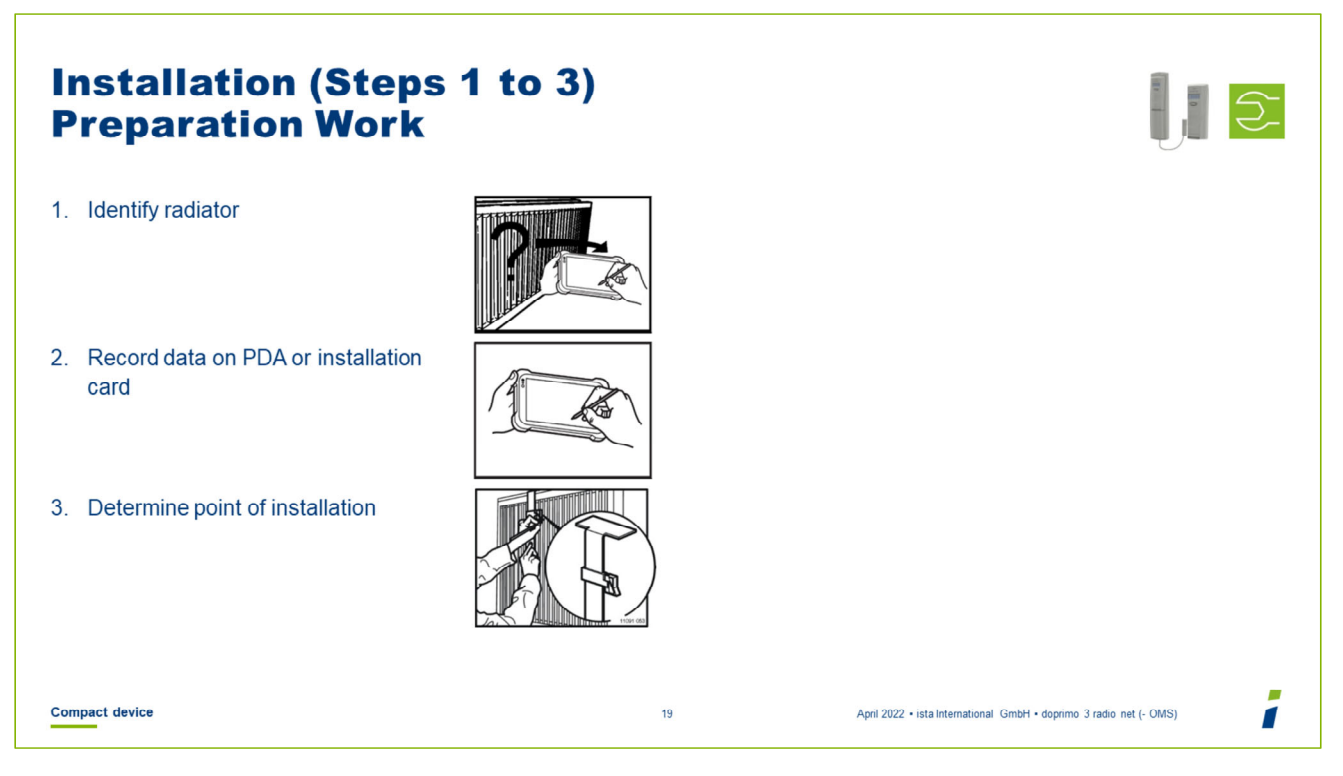

- Identify the radiator with the aid of the installation manual or the radiator database in the PDA.
- Document the data in the PDA.
- Use the assembly gauge or a tape measure to determine the installation point.

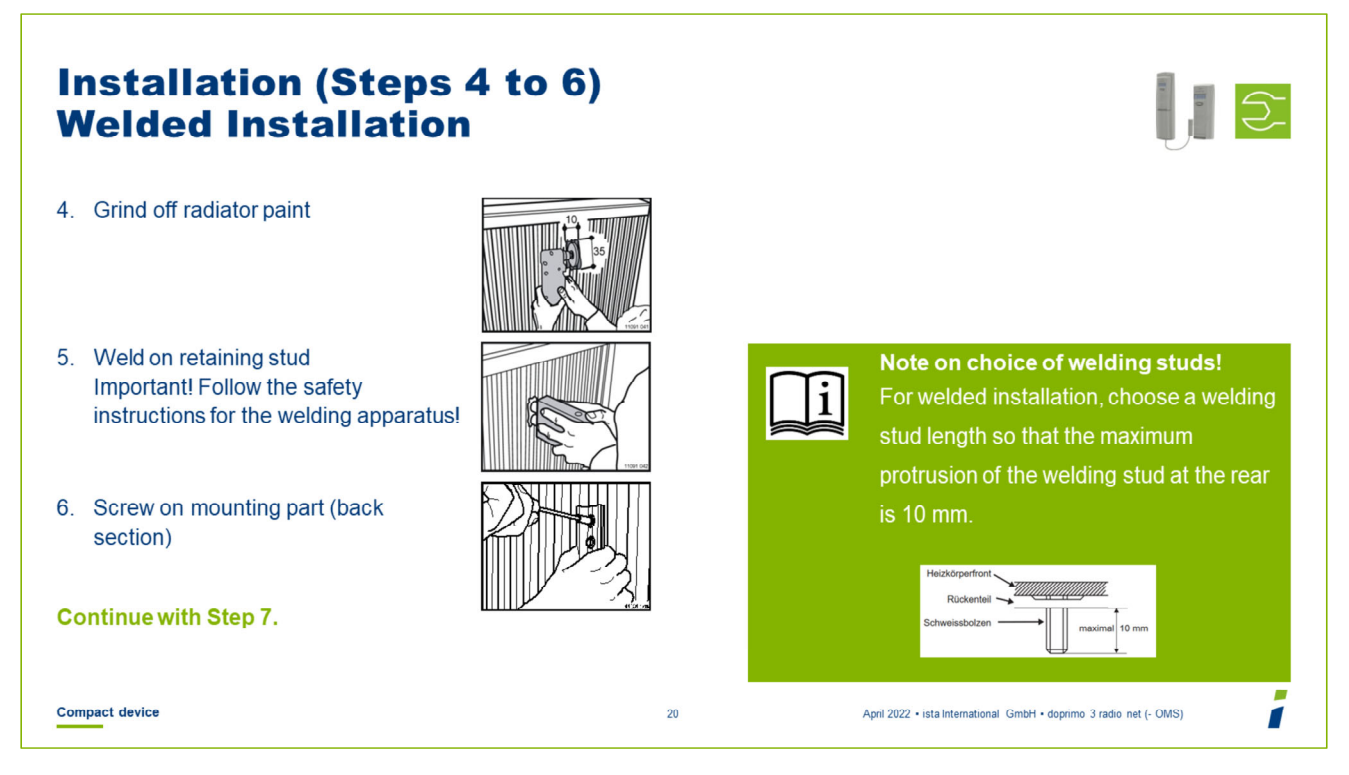

- Grind off the radiator paint at the point of installation using a grinder (10 mm x 35 mm).
- Use the stud welder to weld the retaining studs on the radiator.
  Important! Follow the safety instructions for the welding apparatus!
- Use HKV (heating circuit manifold) screwdriver HKVE/HKVV (hollow) to screw the mounting part on the studs.

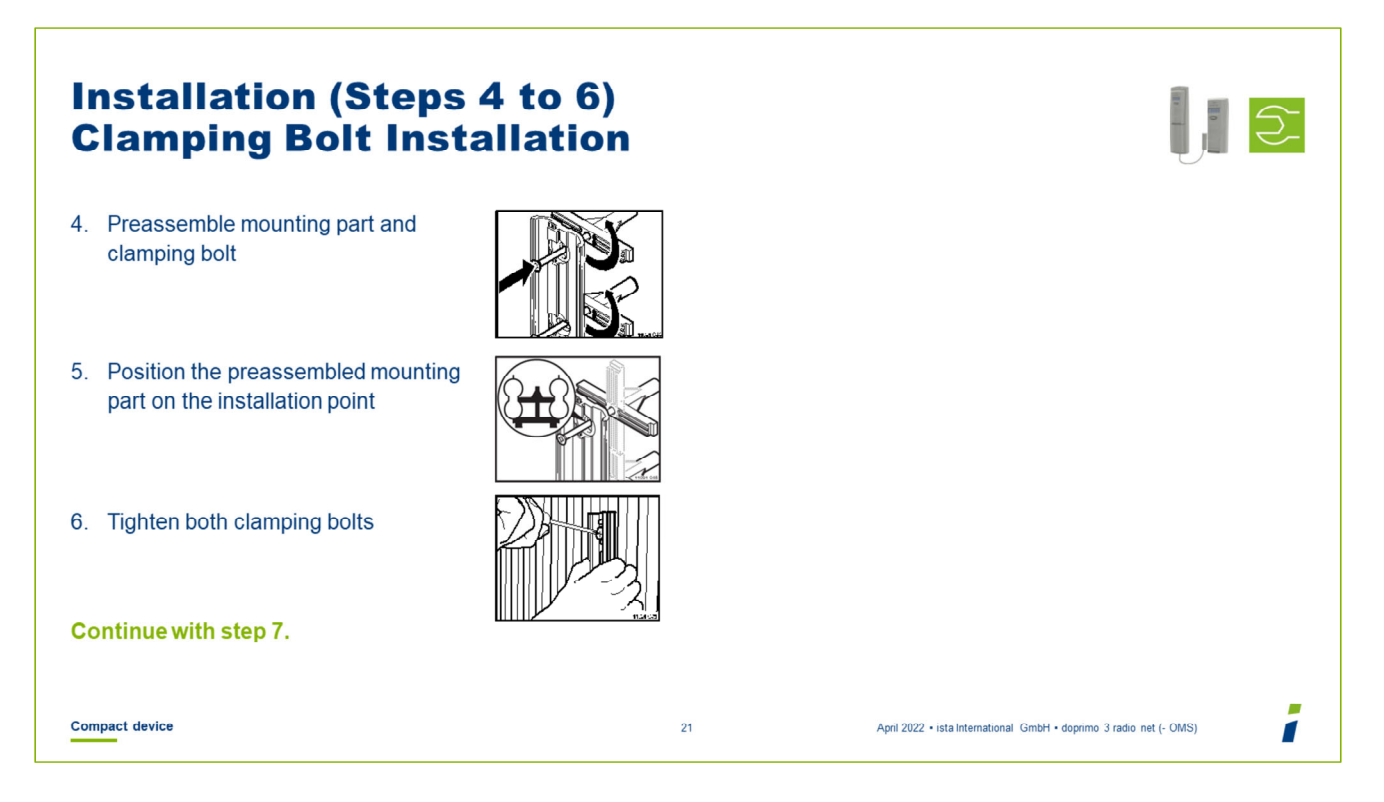

Preassemble the mounting part and the two clamping bolts: To do so, insert screws through the holes in the mounting part and screw the clamping bolts onto the screws.

Position the preassembled mounting part on the radiator. To do so: Place both clamping bolts in a vertical position and push between the radiator fins at the installation point. Place clamping bolts in a horizontal position.

Use a Phillips screwdriver to tighten the screws, to fix the mounting part with the two clamping bolts.

| Installation (Steps /<br>with / on Installatio | 4 to 5)<br>n Kit |                                                           |
|------------------------------------------------|------------------|-----------------------------------------------------------|
| 4. Install the installation kit                |                  |                                                           |
|                                                | not illustrated  |                                                           |
| 5. Screw on mounting part (back section)       |                  |                                                           |
|                                                |                  |                                                           |
| Continue with step 7.                          |                  |                                                           |
| Compact device                                 | 22 April 2027    | 2 • ista International GmbH • doprimo 3 radio net (- OMS) |

- Fit the respective installation kit according to the installation methods and special instructions.
- Use a Phillips screwdriver to screw the mounting part on the installation kit.

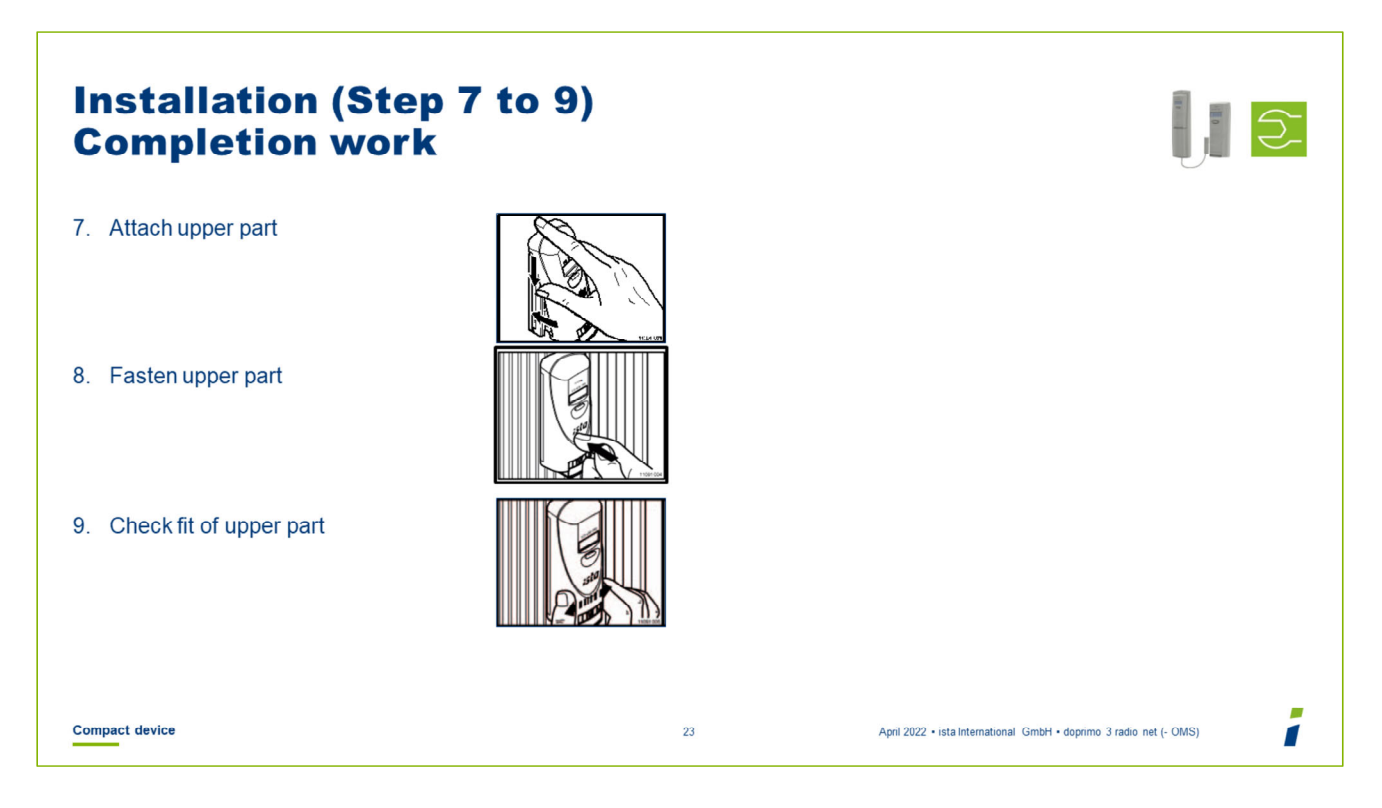

- Place upper part (front section) on the mounting part.
- Fasten the upper part by pushing it onto the mounting part.
- Check the correct fit of the upper part. To do so: Move upper part back and forth.

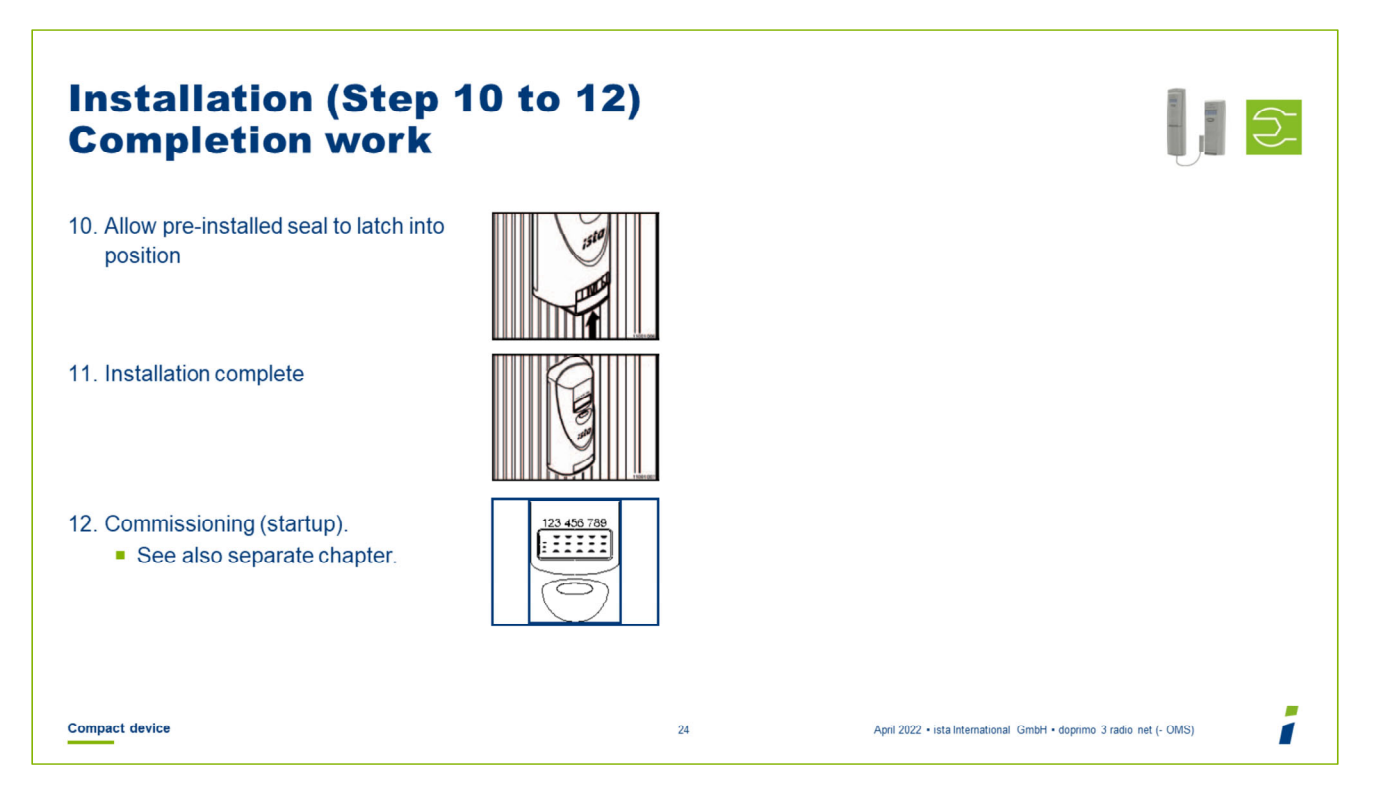

Seal the device by allowing the pre-installed seal to latch into position on the mounting part. It must latch into position with an audible click.

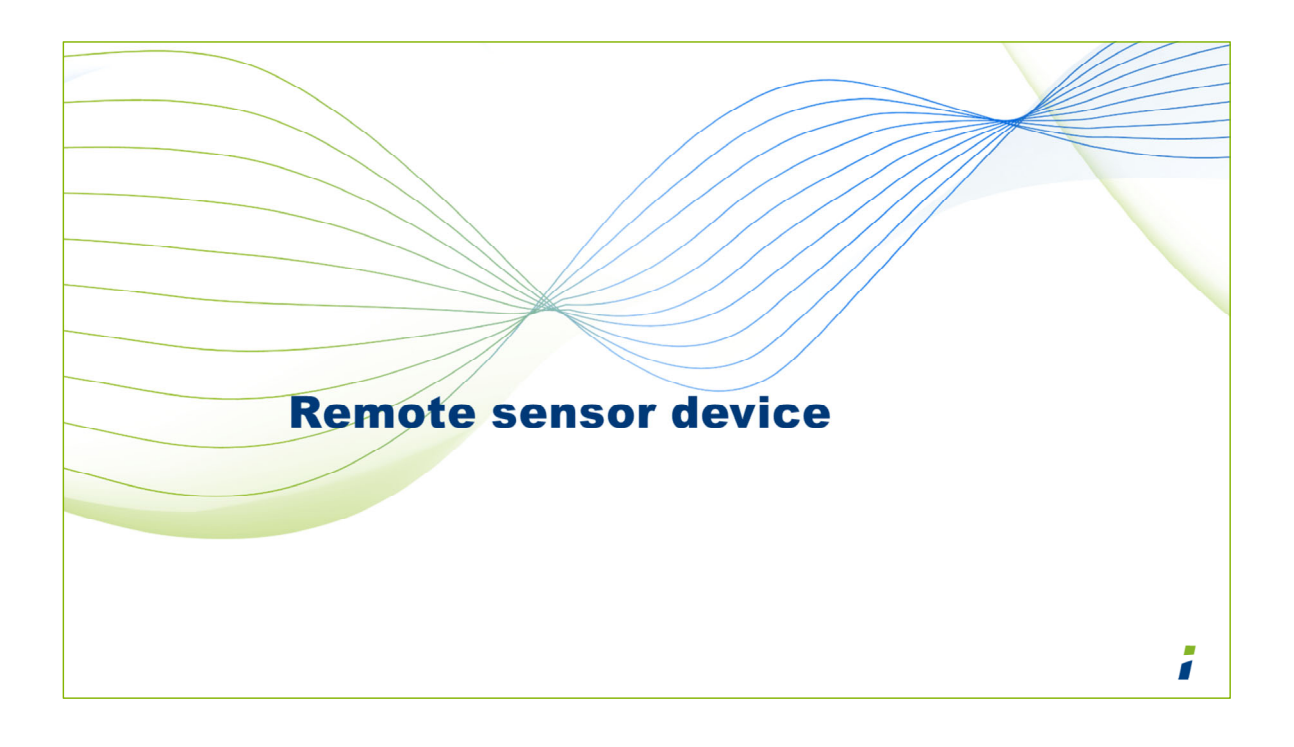

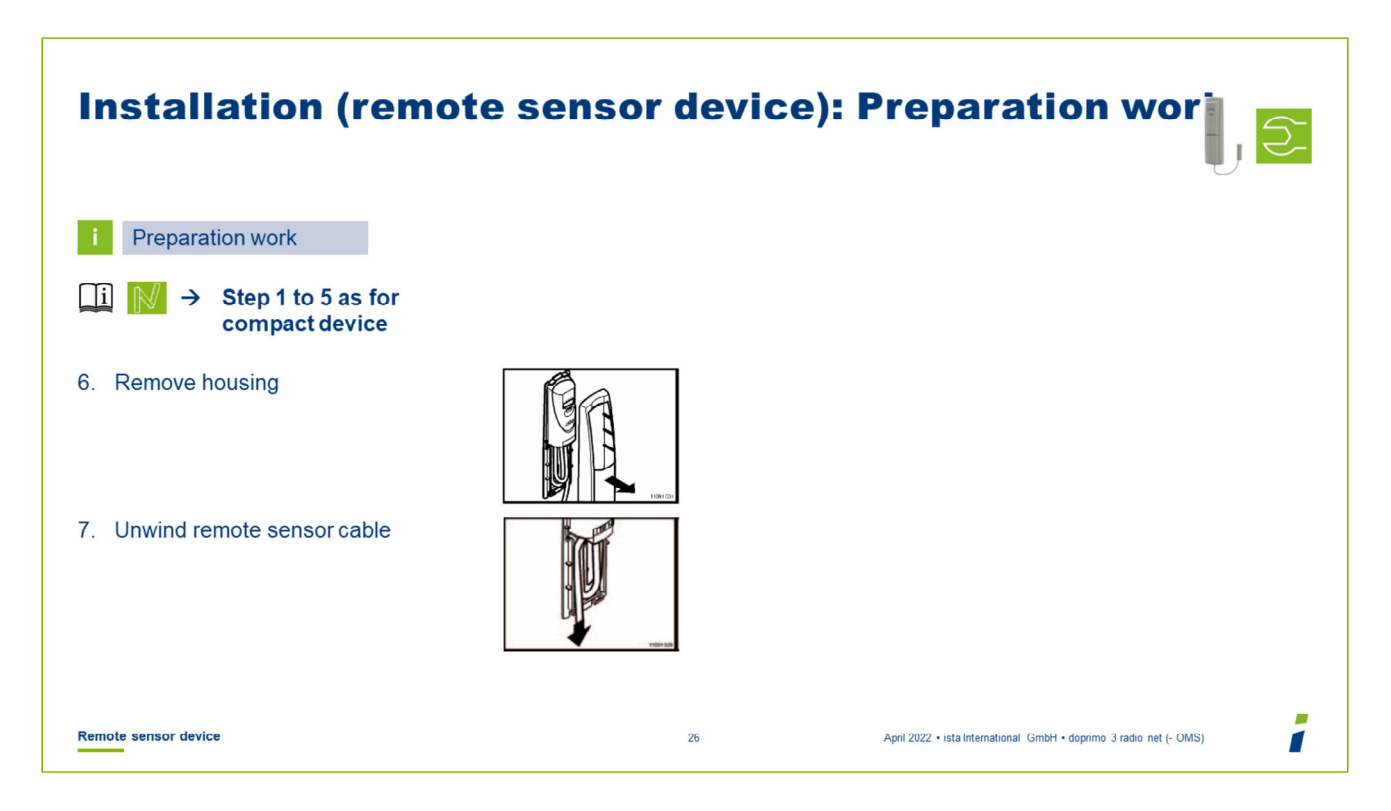

- Identify the radiator with the help of the installation manual or the radiator database in the tablet.
- Document the data in the tablet/ on the installation card.
- Use the assembly gauge or a tape measure to determine the installation point.
- Remove the housing from the top section.
- Unwind the remote sensor cable from the wall-mounted device.

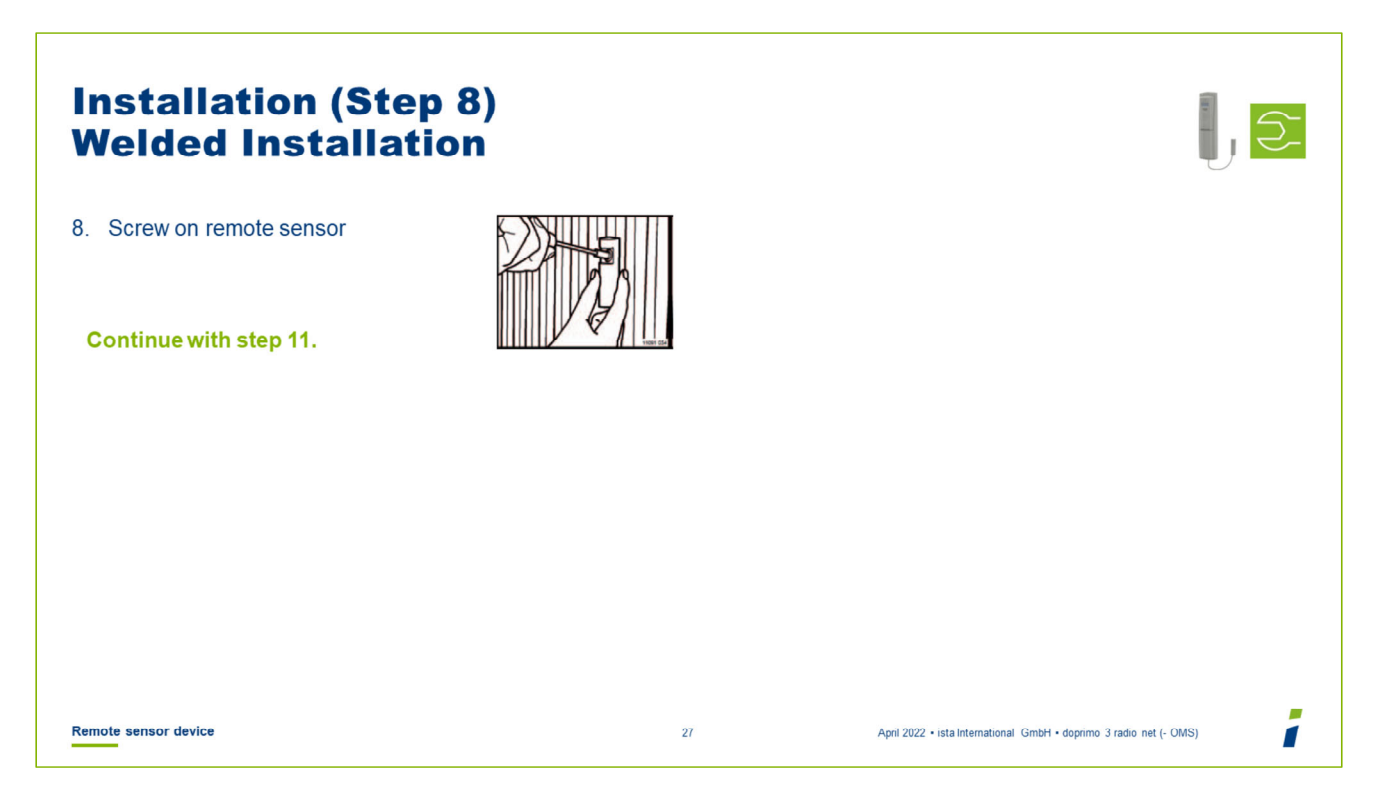

 Use HKV (heating circuit manifold) screwdriver HKVE/HKVV (hollow) to screw the remote sensor onto the two studs.

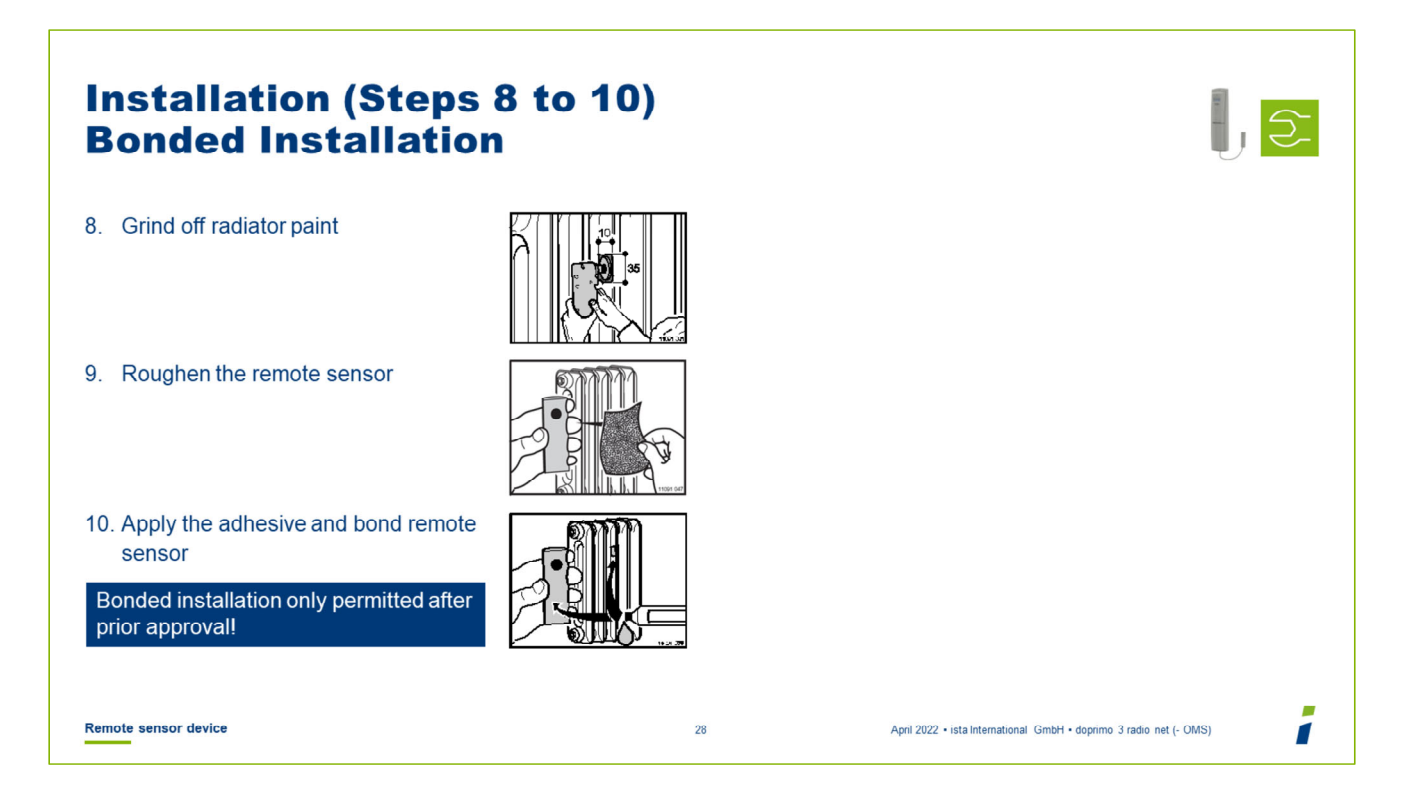

- Grind off the radiator paint at the point of installation using a grinder (10 mm x 35 mm).
- Roughen the remote sensor with the aid of emery paper.
- Apply adhesive on the mounting part of the remote sensor and on the radiator.
- Bond the remote sensor.

**Note:** Bonded installation is only permitted in particular cases following prior approval by the branch office! Exception: In the case of cast iron finned radiators, bonded installation is officially approved (installation method 8D).

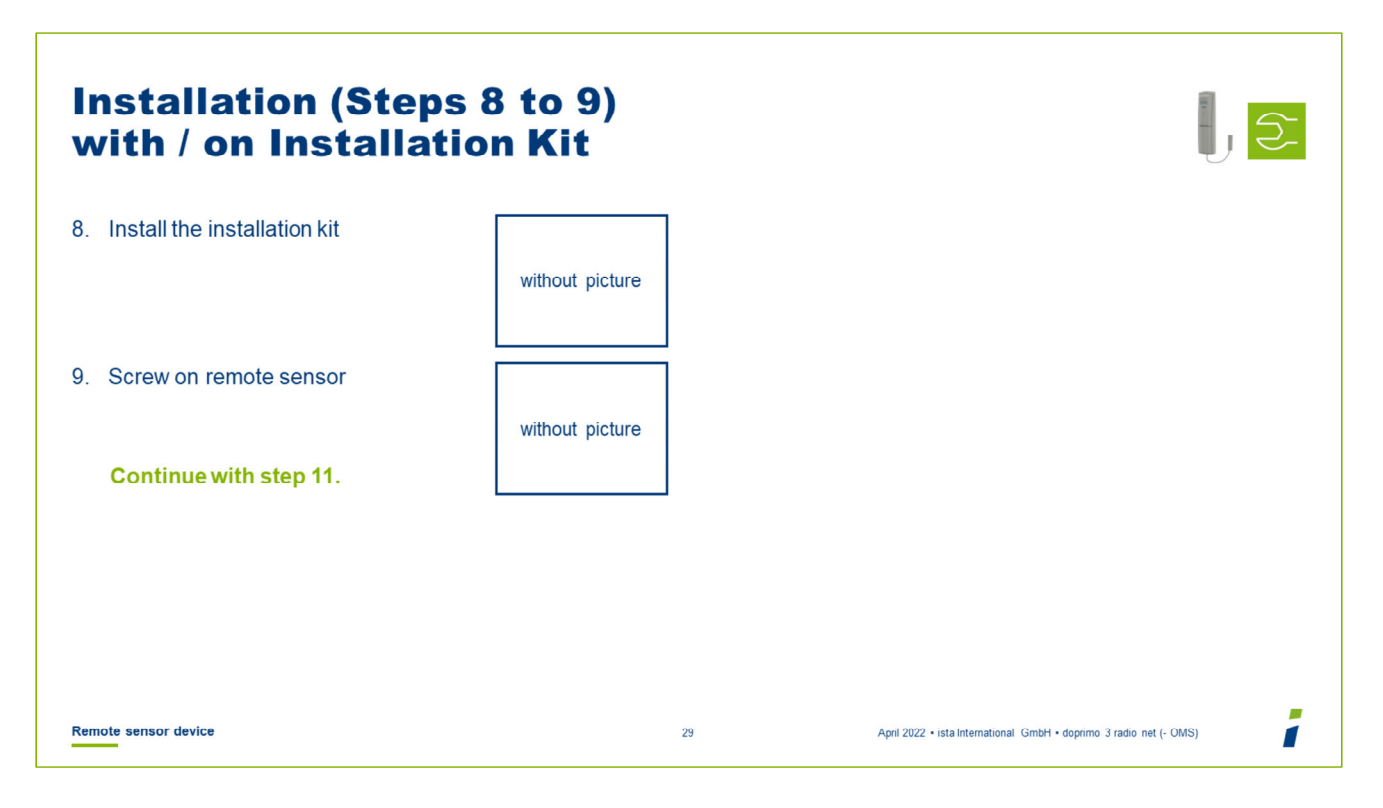

- Fit the respective installation kit according to the installation methods and special instructions.
- Screw the remote sensor onto the installation kit.

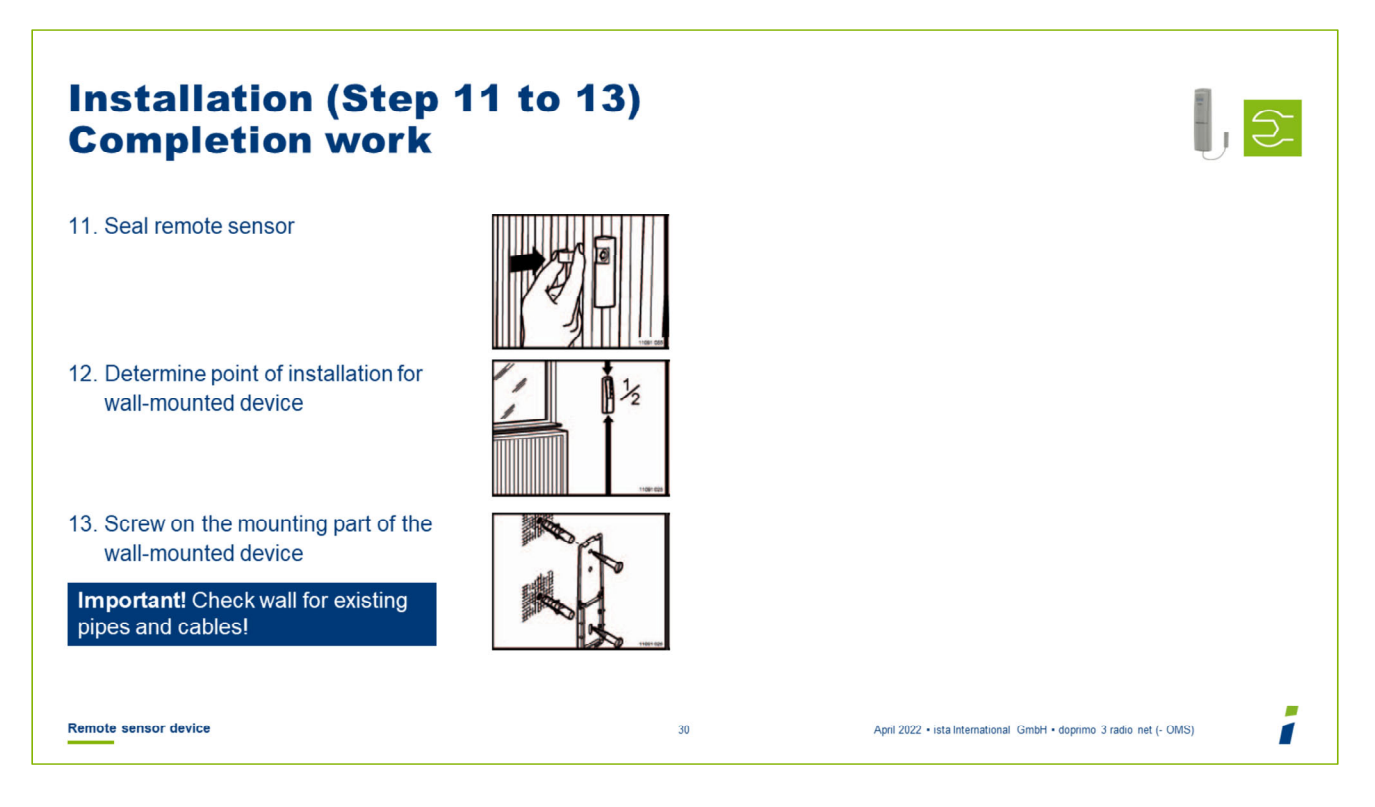

Seal the remote sensor. To do so: Firmly push in seal until it engages the second time.

**Note:** For bonded installation, the remote sensor must be secured against manipulation by the *ista* user protection (tamper-proof adhesive seal)!

- Determine the installation point for the wall-mounted device (next to the radiator at half the room height).
- Screw the mounting part of the wall-mounted device onto the wall. Important! Before doing so, check the wall for existing cables!

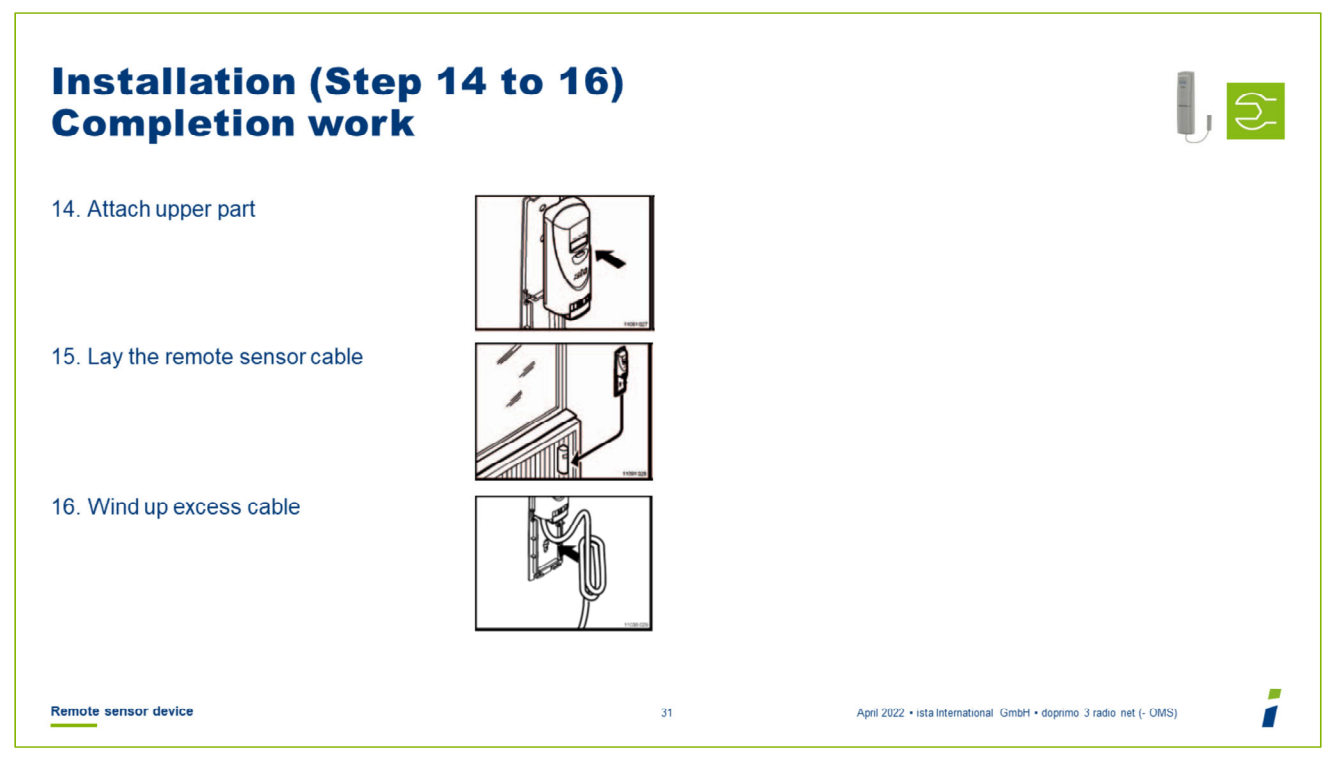

- Place the upper part on the mounting part of the wall-mounted device.
- Lay the remote sensor cable in the cable duct between remote sensor and wallmounted device.
- Wind up excessive cable and stow it away in the cable box on the wall-mounted device.
- Cable duct 20m for cutting to required length is available as article 10636

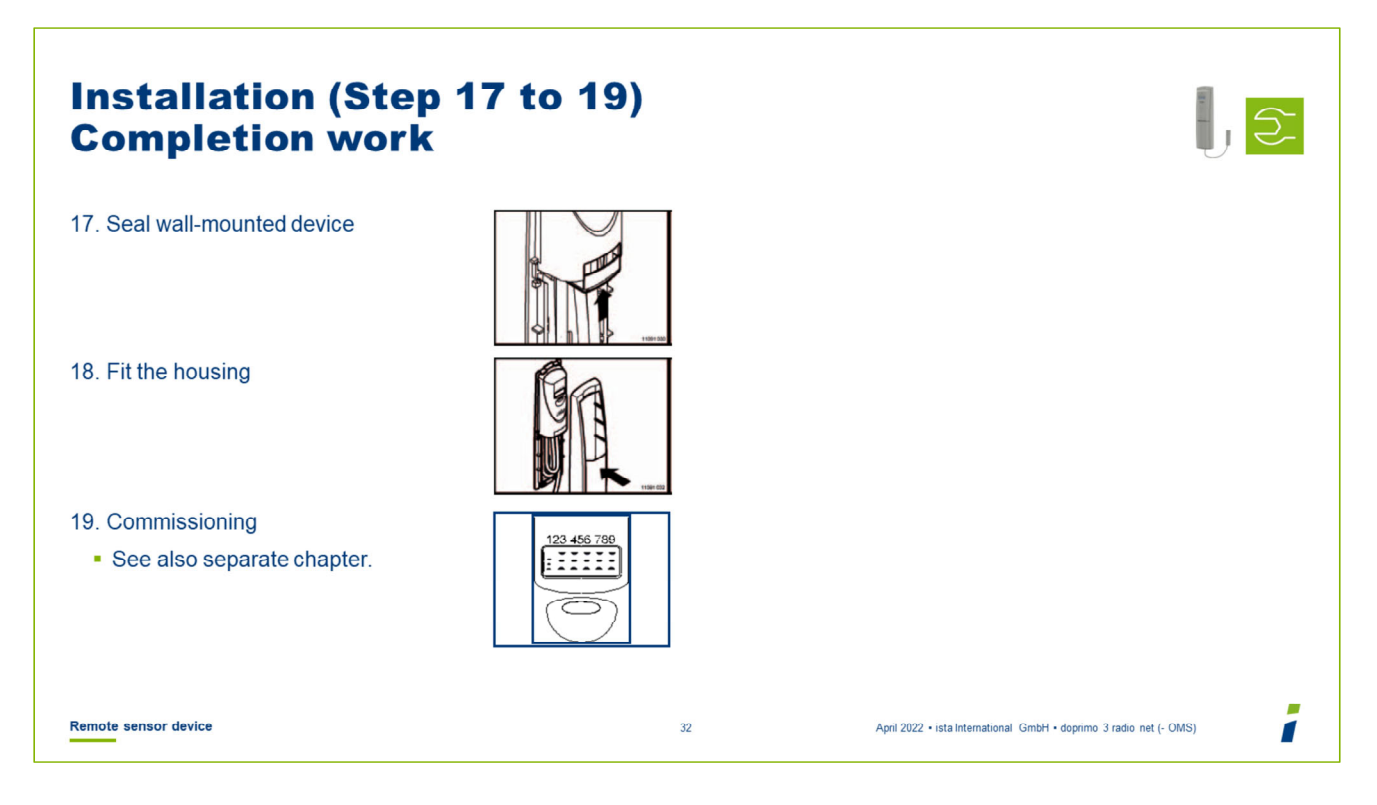

- Seal the wall-mounted device by allowing the pre-installed seal to latch onto the mounting part. It must latch into position with an audible click.
- Fit the housing onto the wall-mounted device.

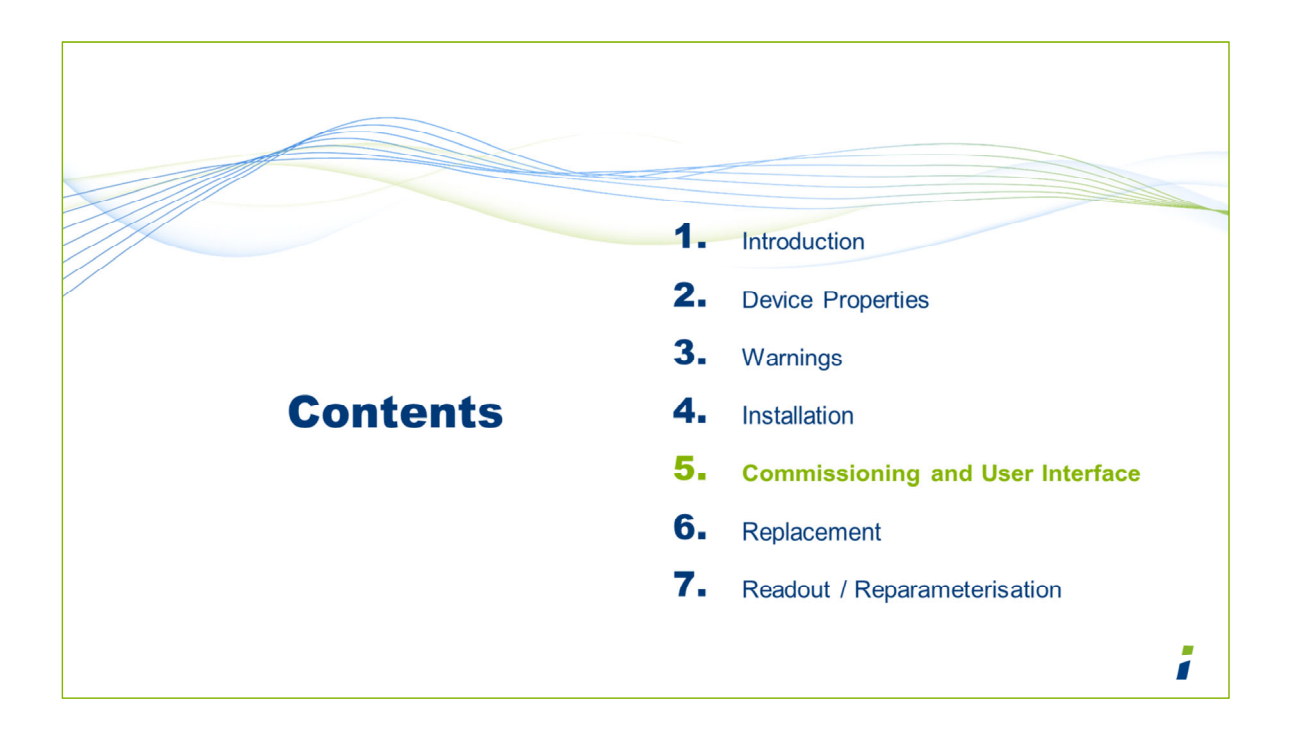

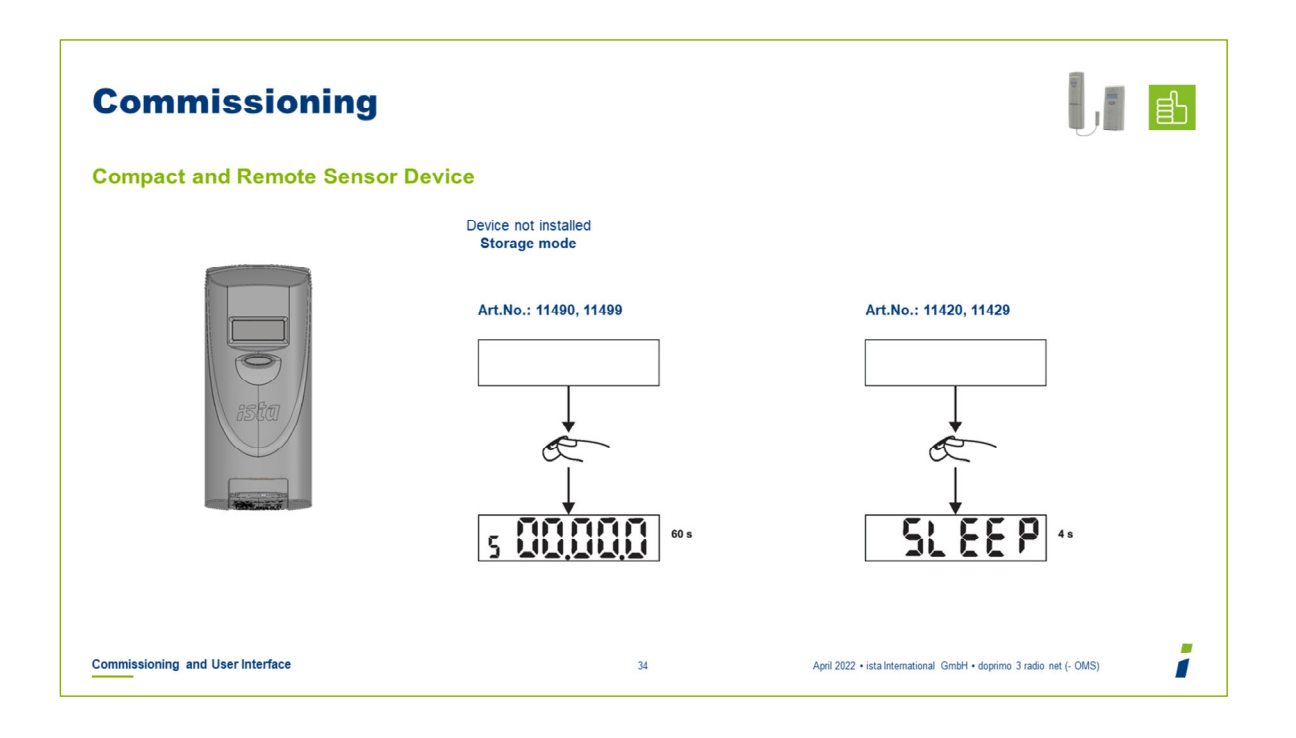

If the device has not yet been installed, the illustrated display appears when the device button is pressed

| Commissioning                    |                                                                          |              |                                                                  |    |
|----------------------------------|--------------------------------------------------------------------------|--------------|------------------------------------------------------------------|----|
| Compact device                   |                                                                          |              |                                                                  |    |
|                                  | Device installed<br>Storage mode<br>Installation beacon<br>1/s for 255 s | Press button |                                                                  |    |
| Commissioning and User Interface | 3                                                                        | 35           | April 2022 • ista International GmbH • doprimo 3 radio net (- OM | 5) |

- If the display was activated during installation: Wait until the display does not show anything.
- Press the pushbutton.
   The device is now in installation mode for 4 minutes.

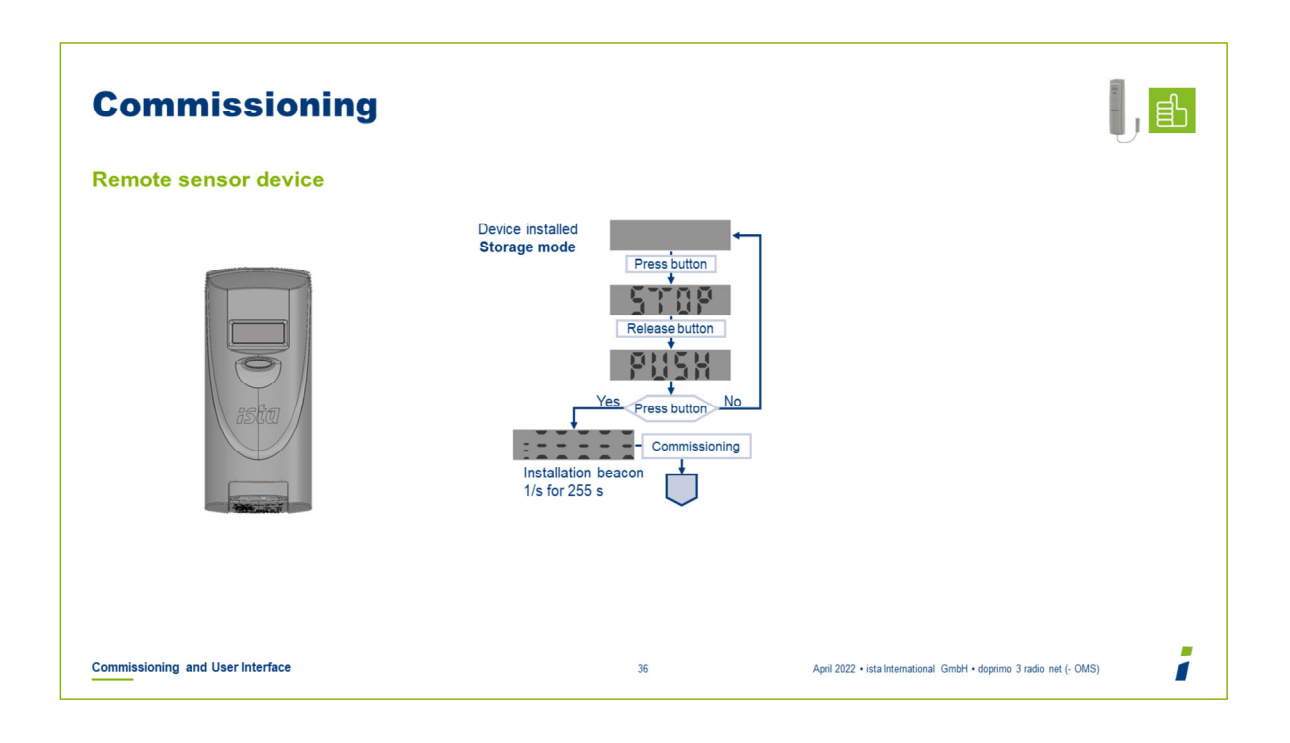

- If the display was activated during installation: Wait until the display does not show anything.
- Press the button until "STOP" appears.
- Release the button
- As soon as "PUSH" appears in the display, press the button again.
- The device is now in installation mode for 4 minutes.

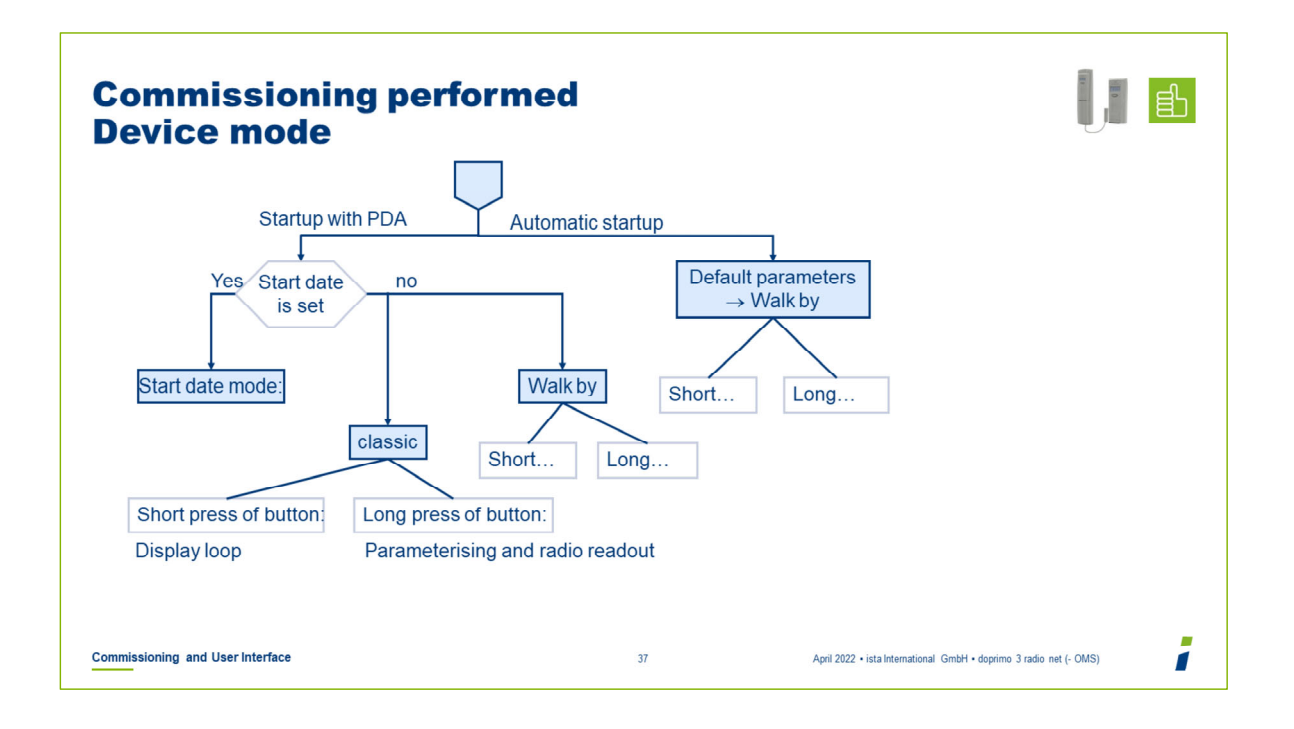

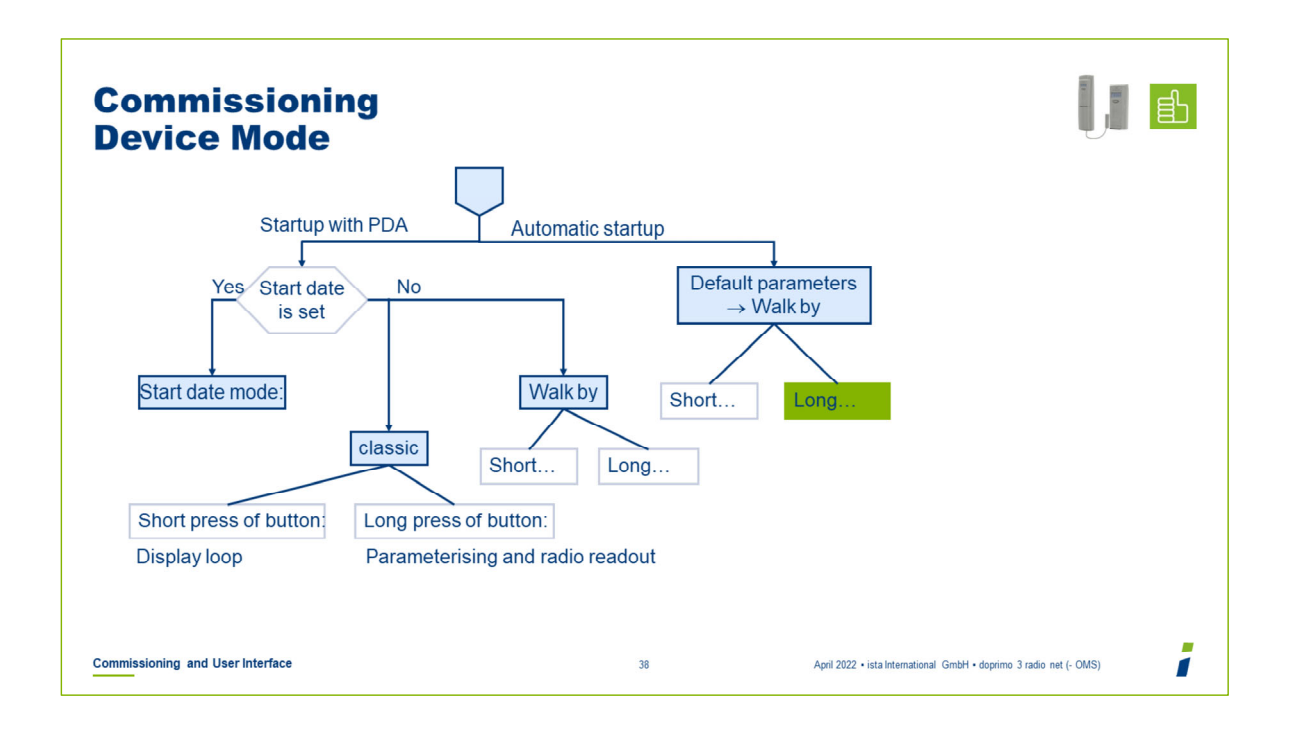

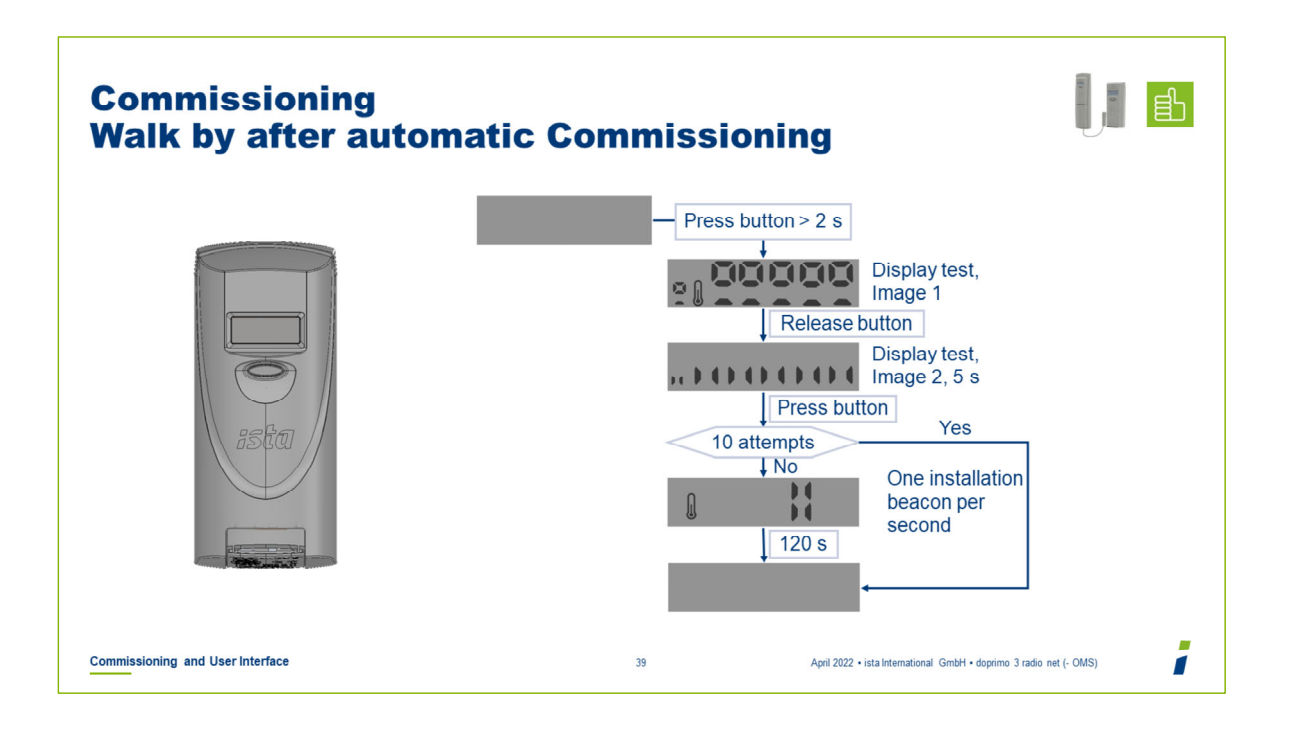

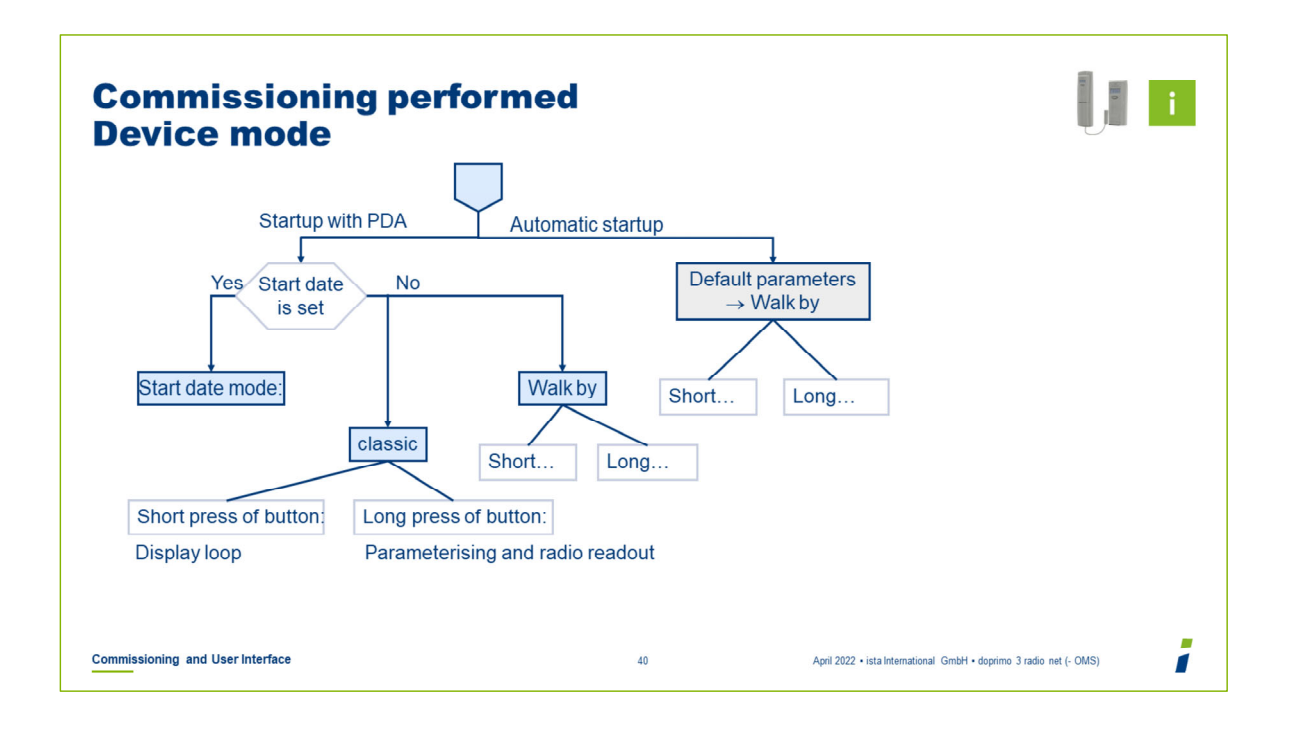

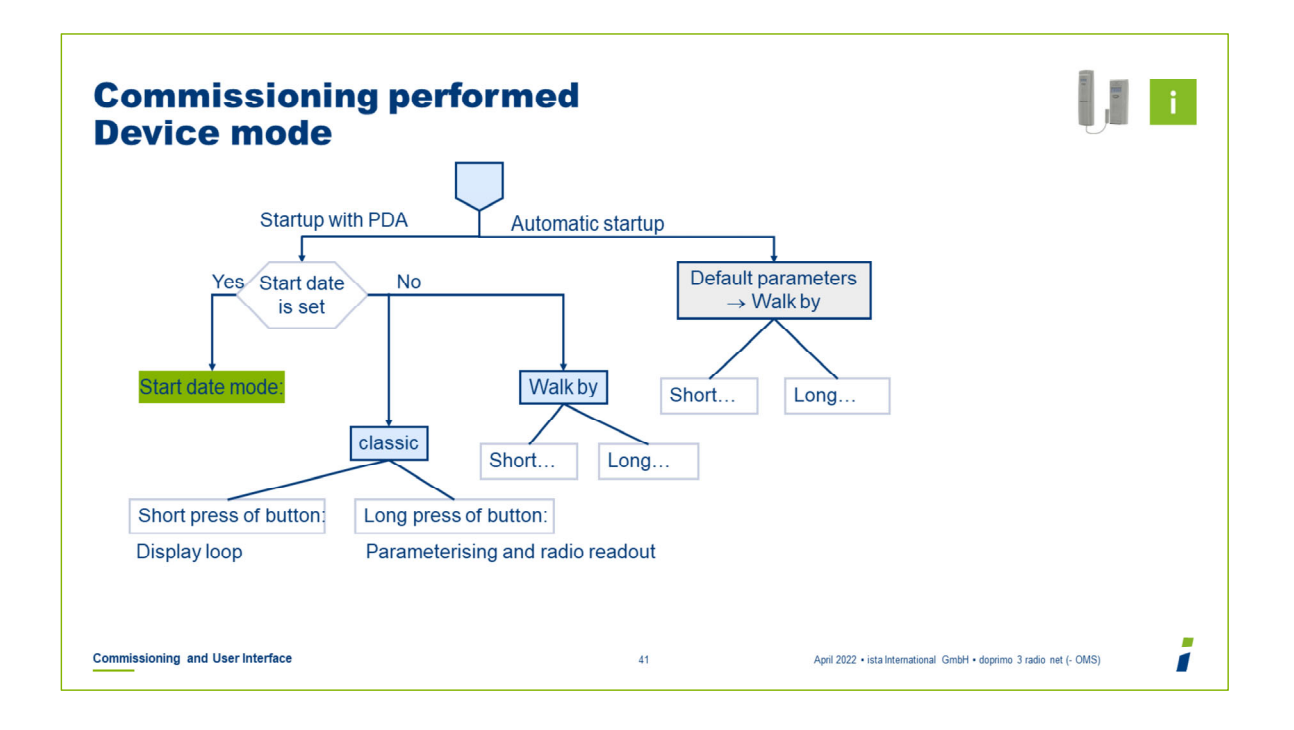

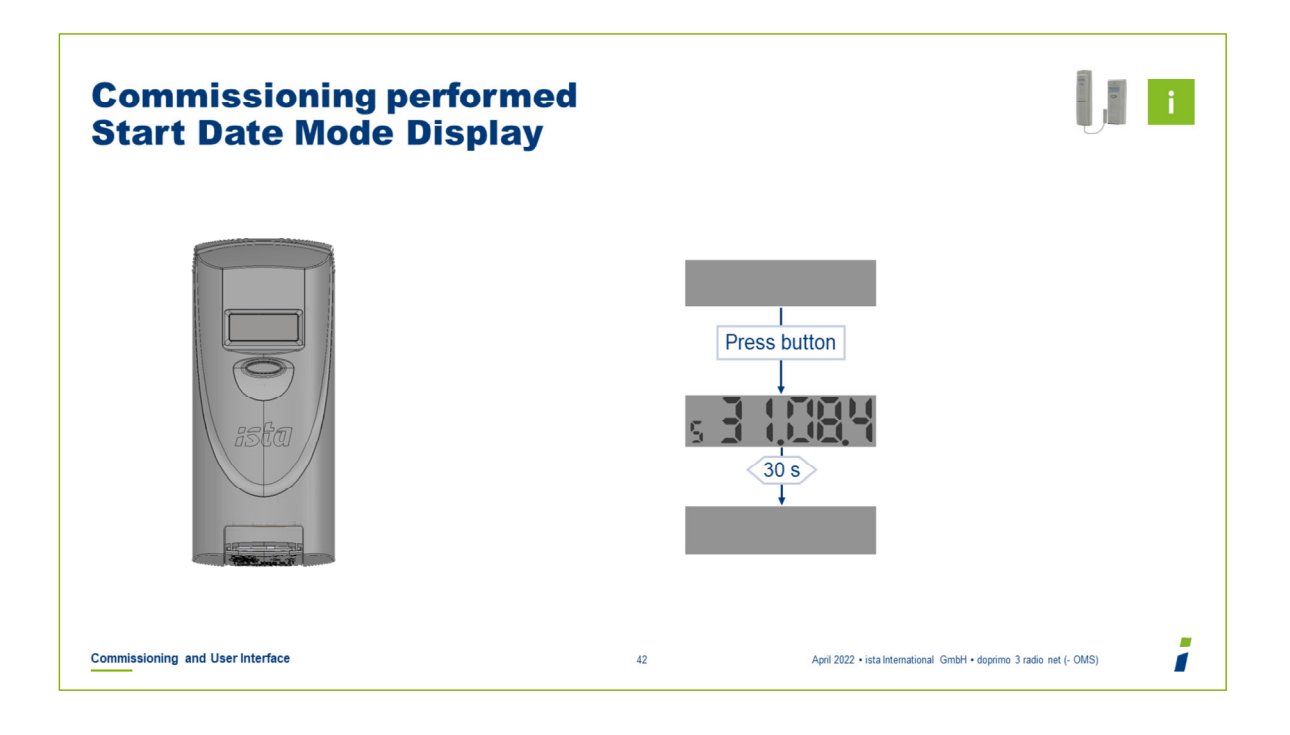

Is only displayed if start date mode is parameterised via the job

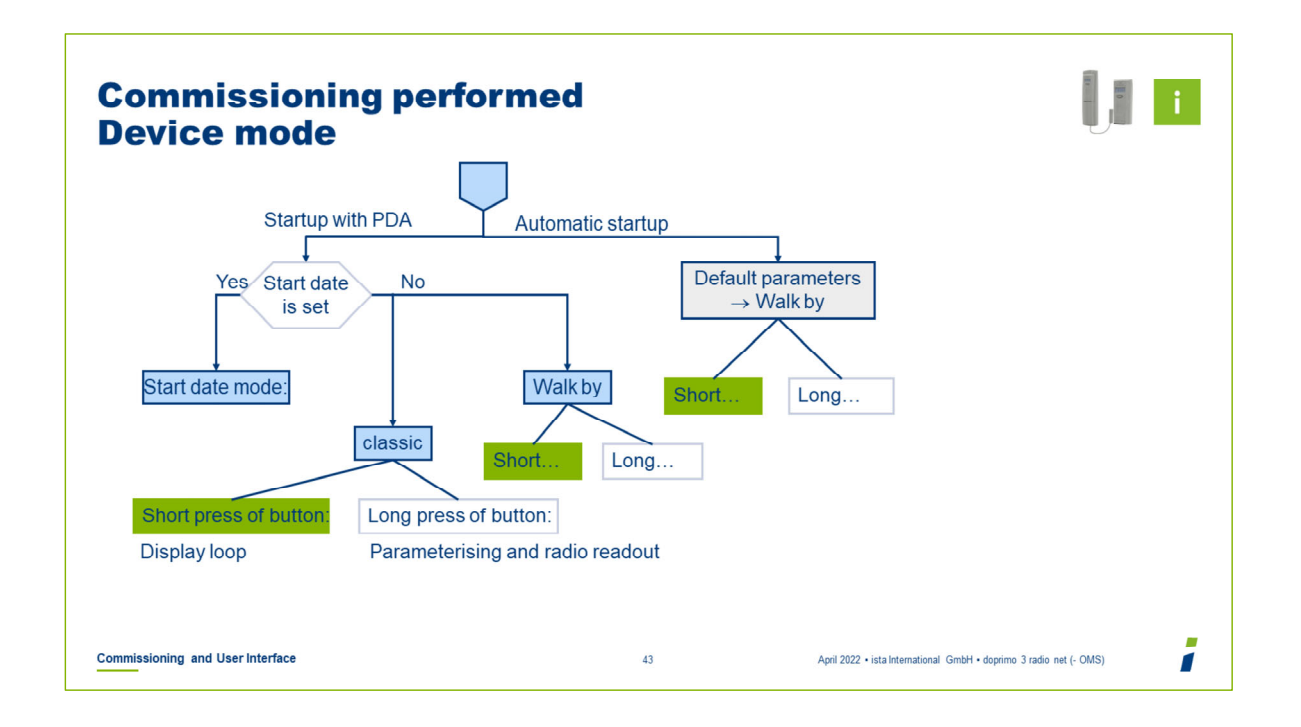

It is also possible to activate the readout beacon if the device is in a sensor net network.

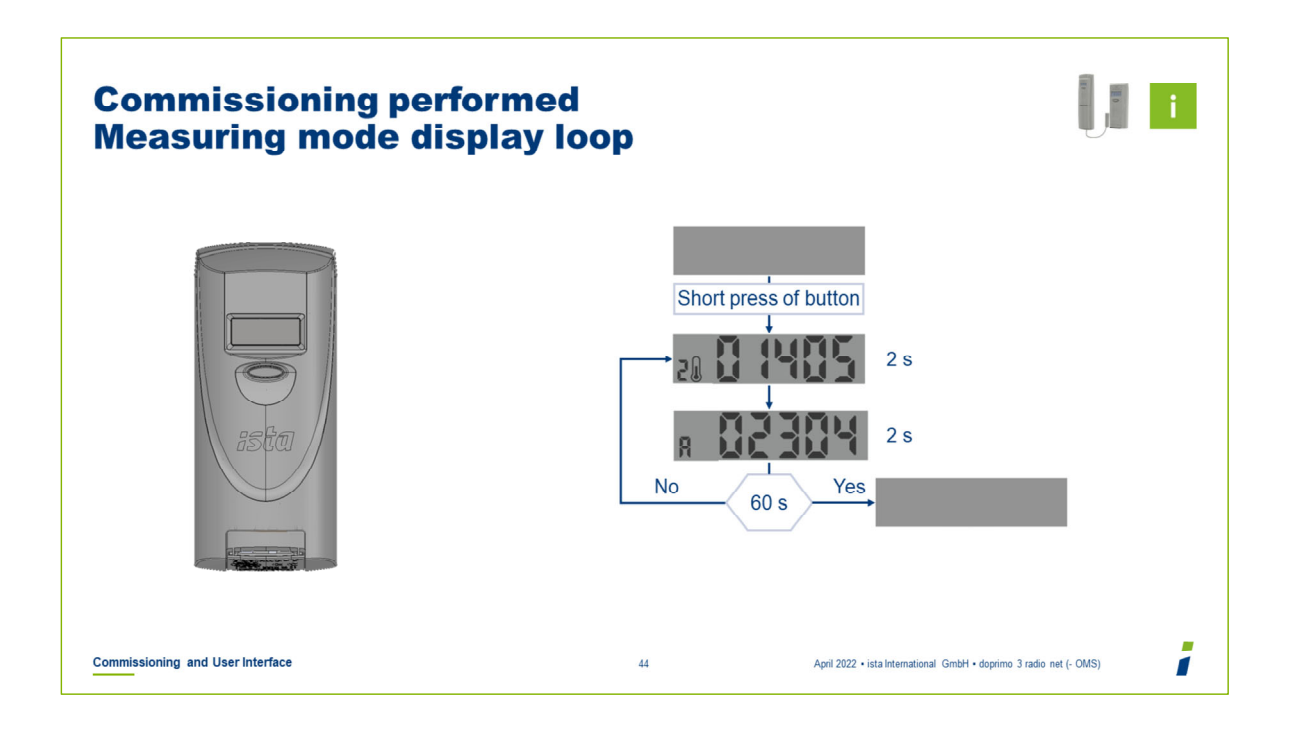

The number of activations for transmitting devices is limited to 10 per day.

Communication with the device is also enabled in the sensor net.

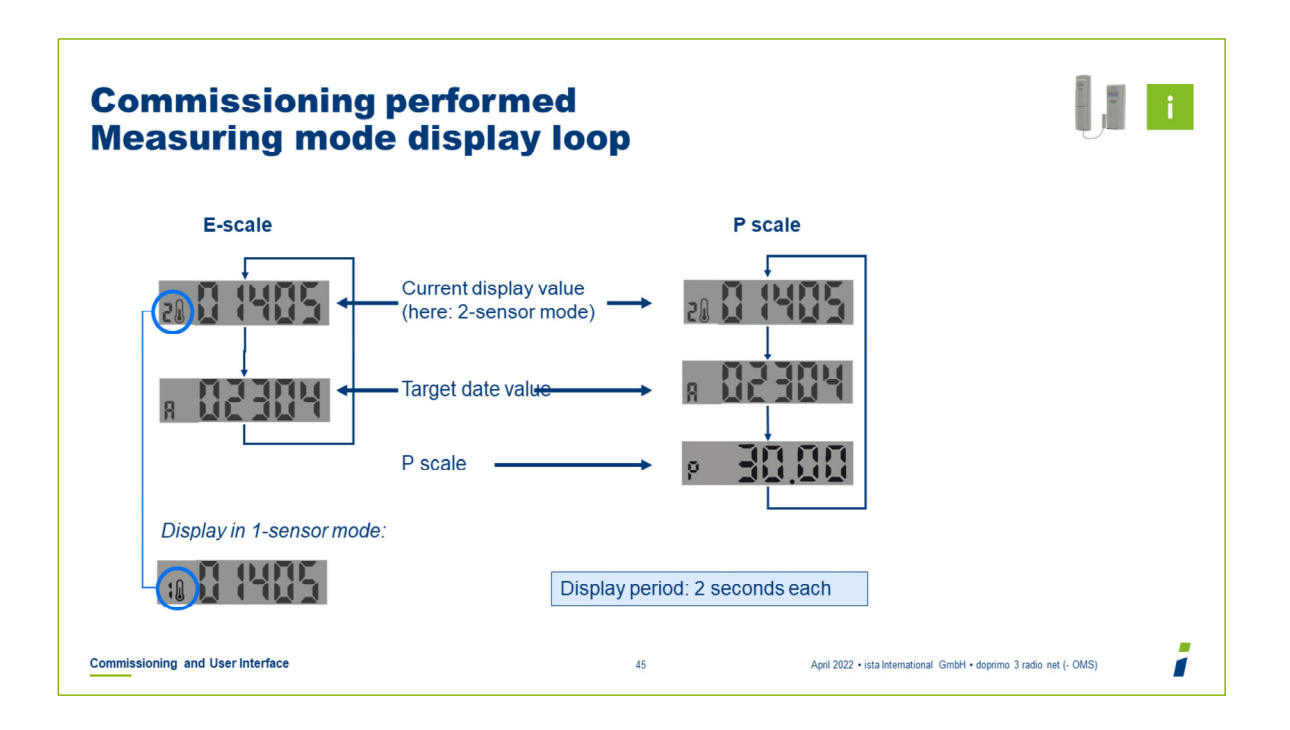

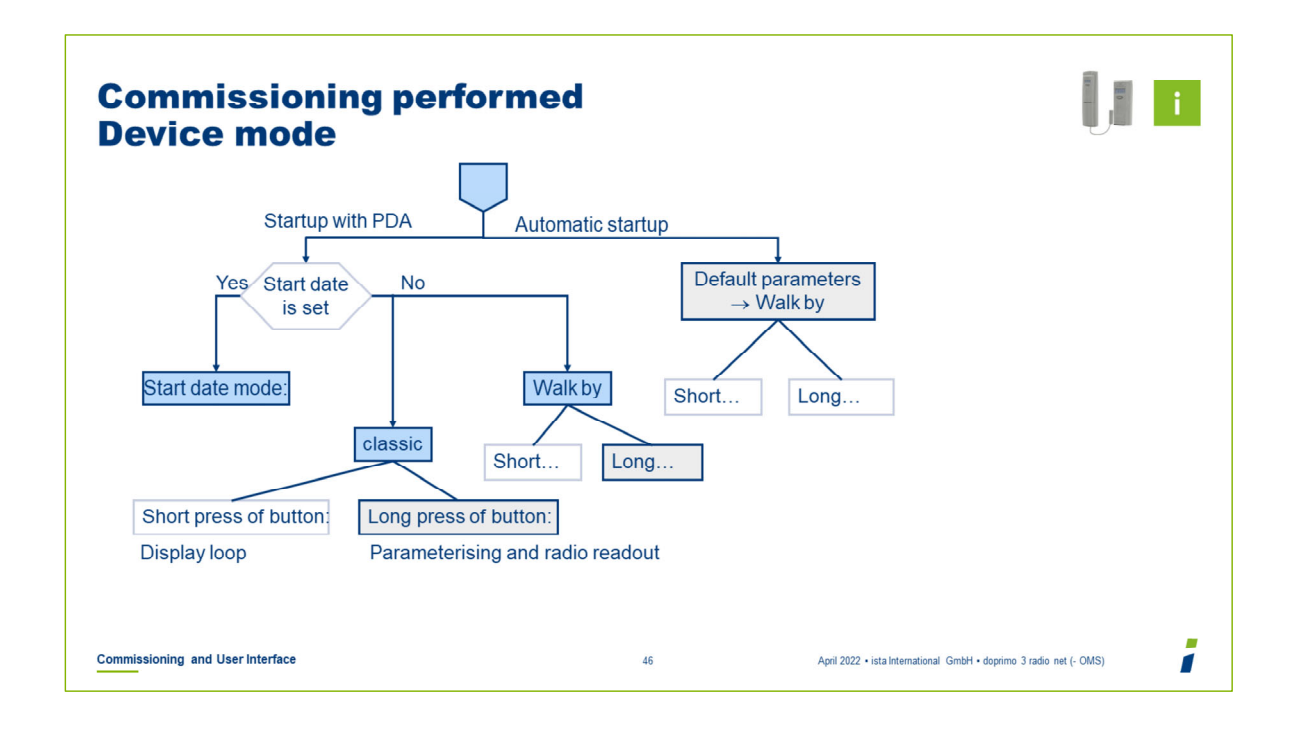

Communication with the device is also enabled in the sensor net.

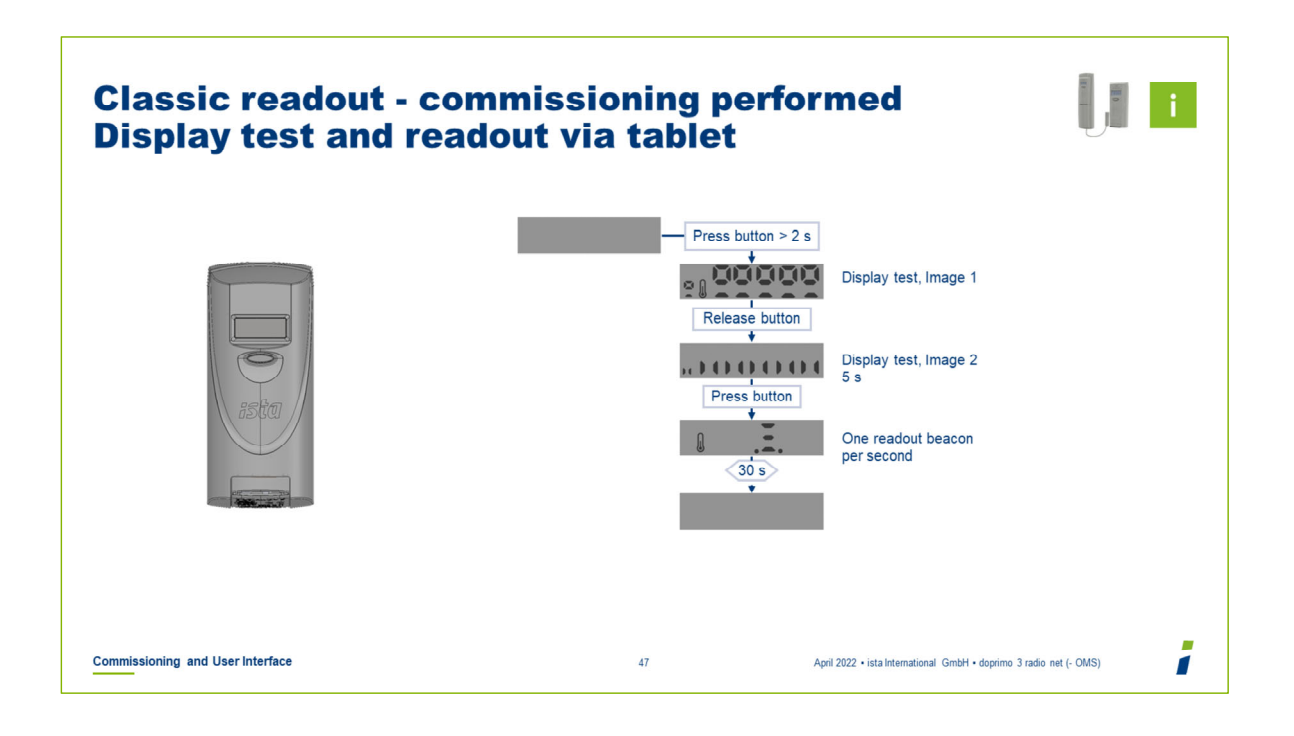

It is also possible to activate the readout beacon if the device is in a sensor net network.

The number of activations for transmitting devices is limited to 10 per day.

Communication with the device is also enabled in the sensor net.

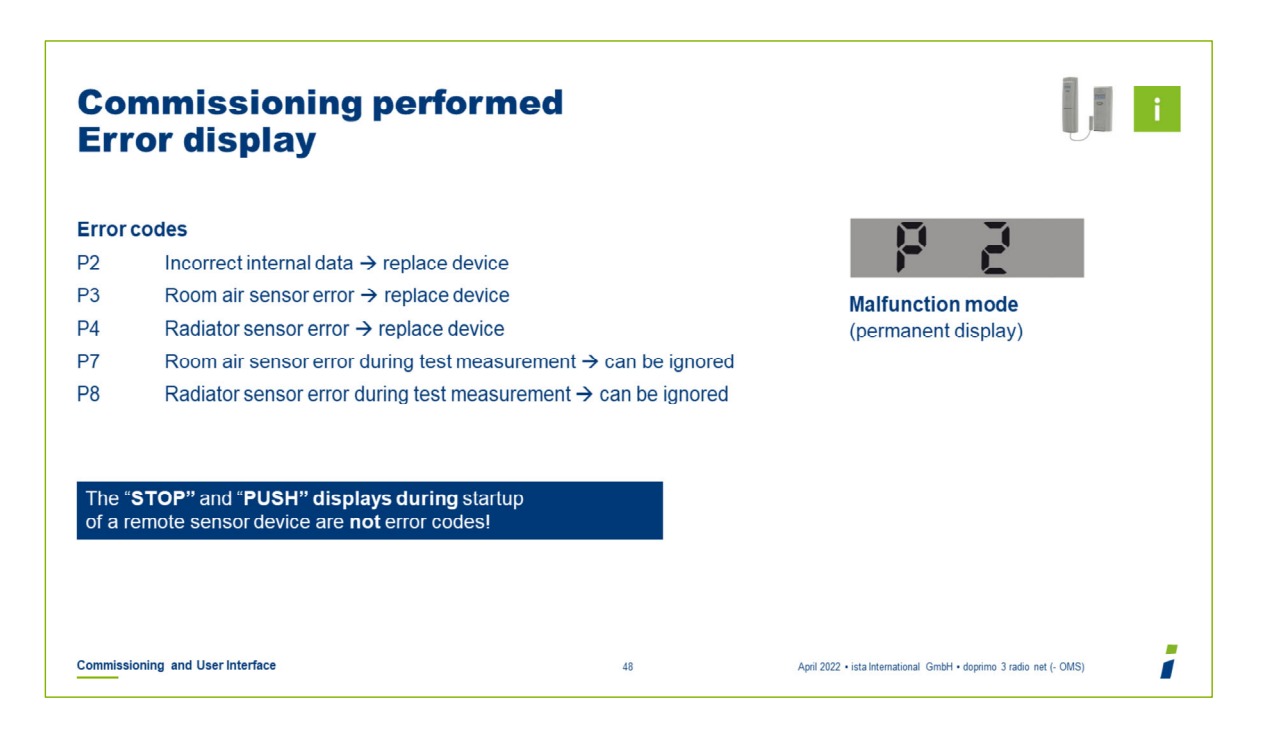

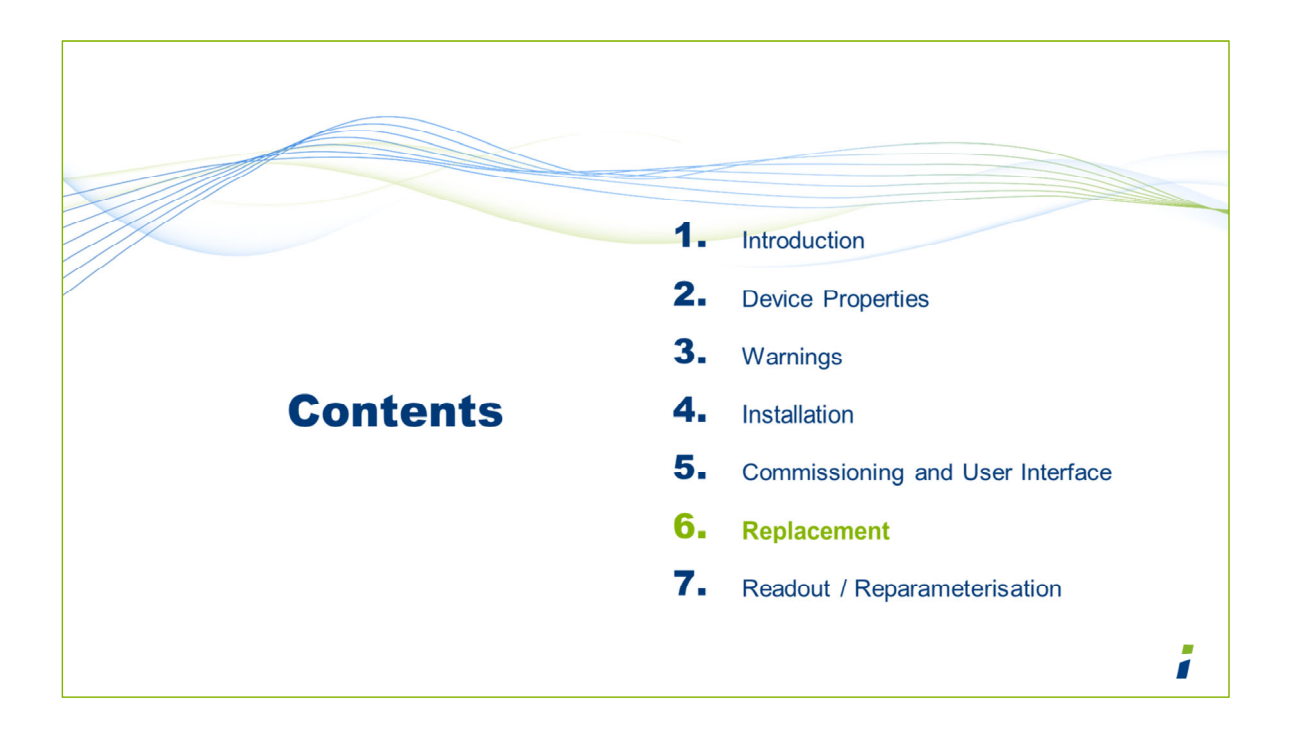

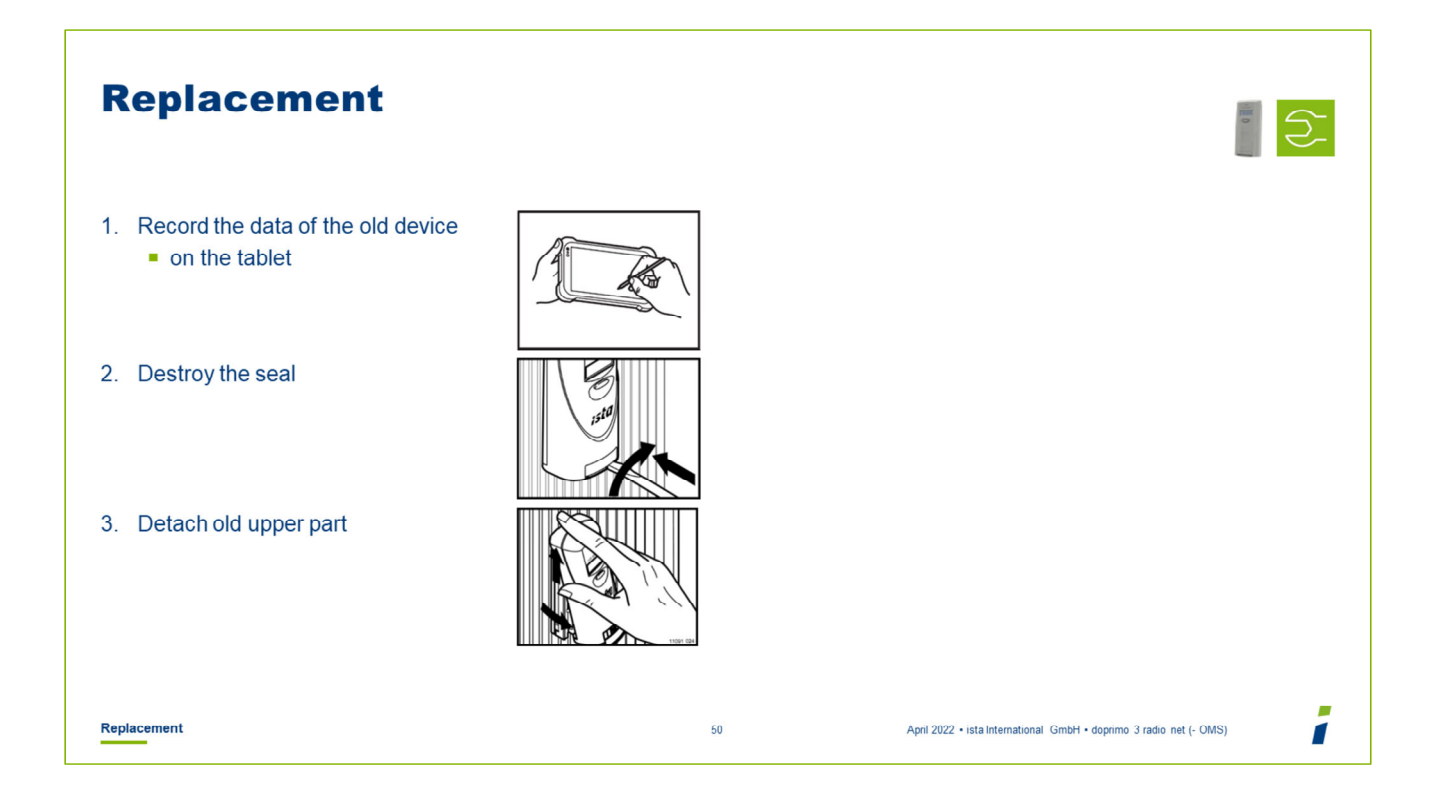

Document the data of the old device on the tablet.

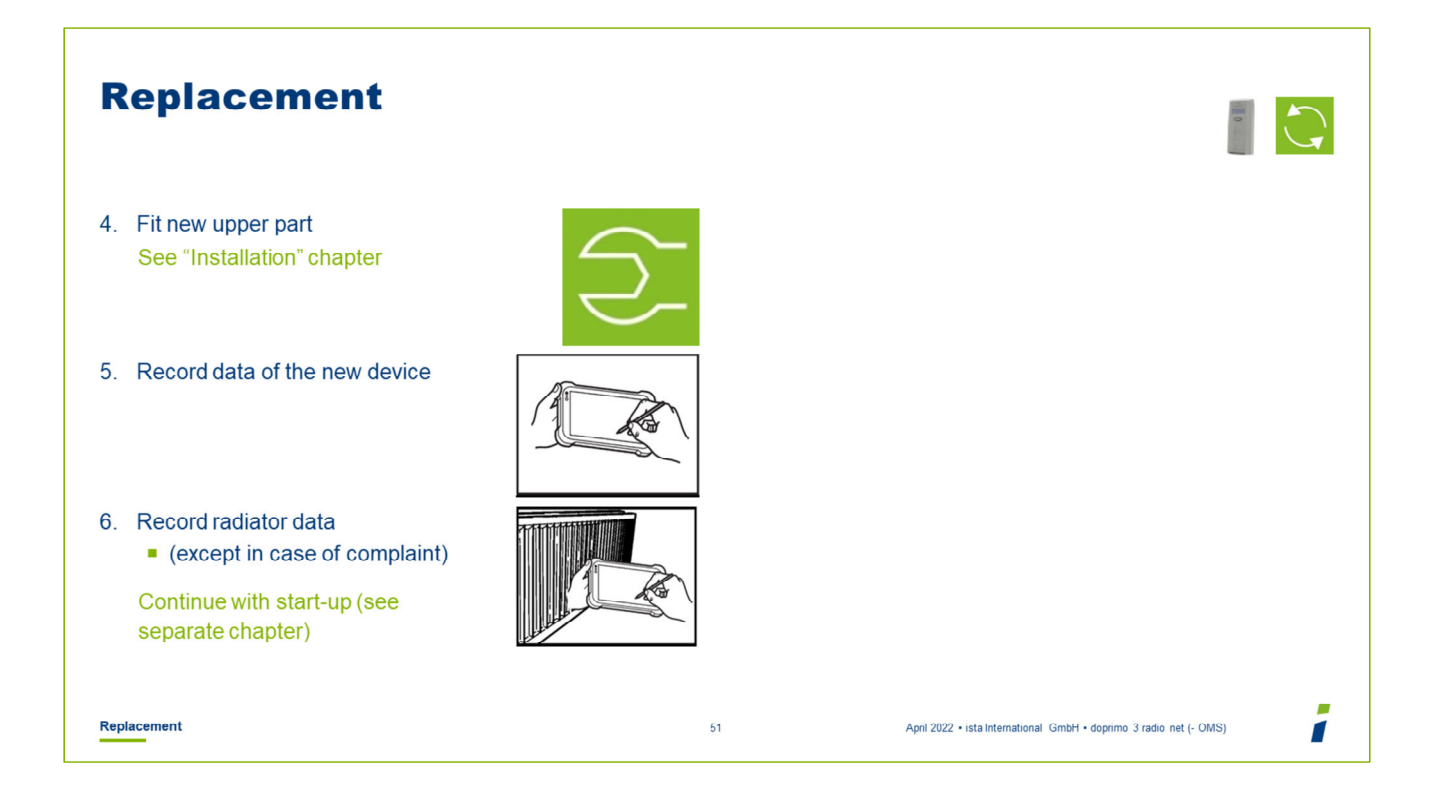

- Fit the new upper part and seal it.
- Document the data of the new device on the tablet.
- Record the radiator data on the tablet or on the installation card (exception: complaint).

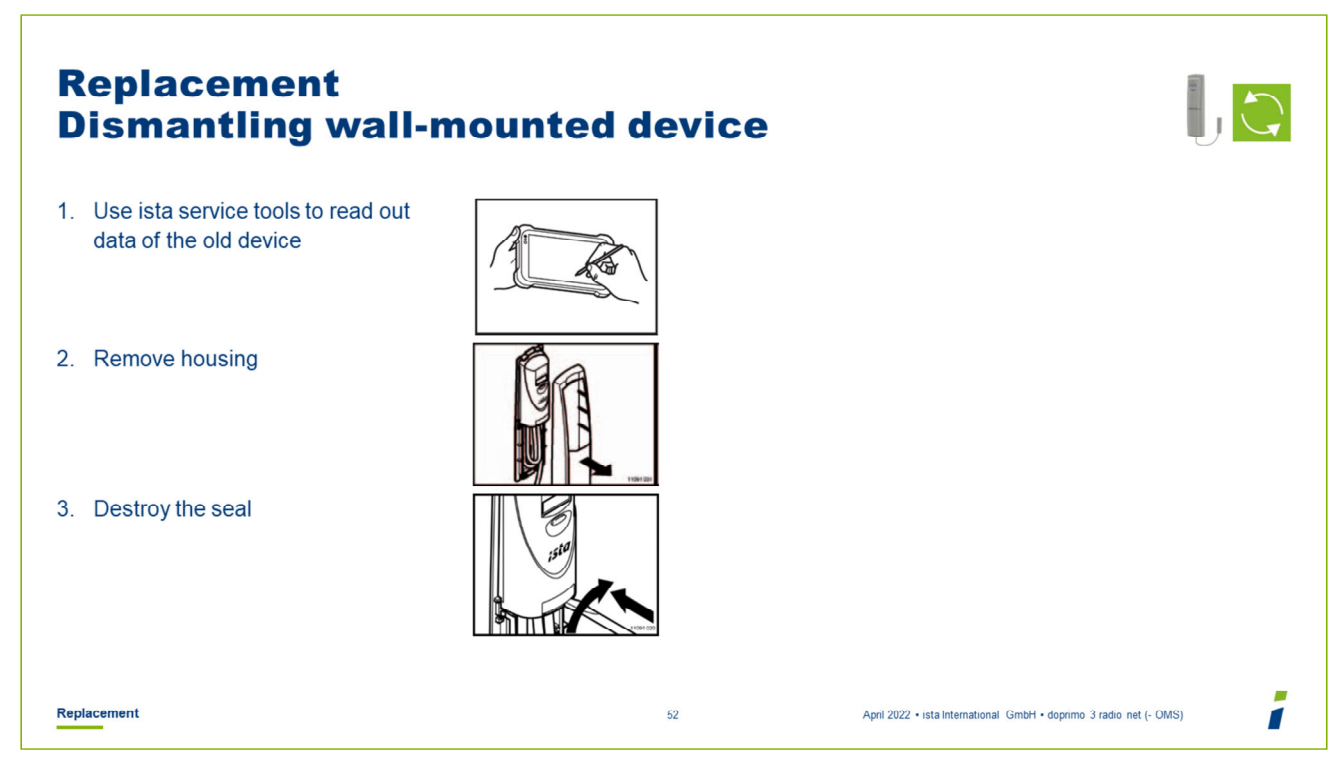

- Document the data of the old device on the tablet
- Remove the housing of the wall-mounted device if necessary for an old device.
- Destroy the seal using a screwdriver.

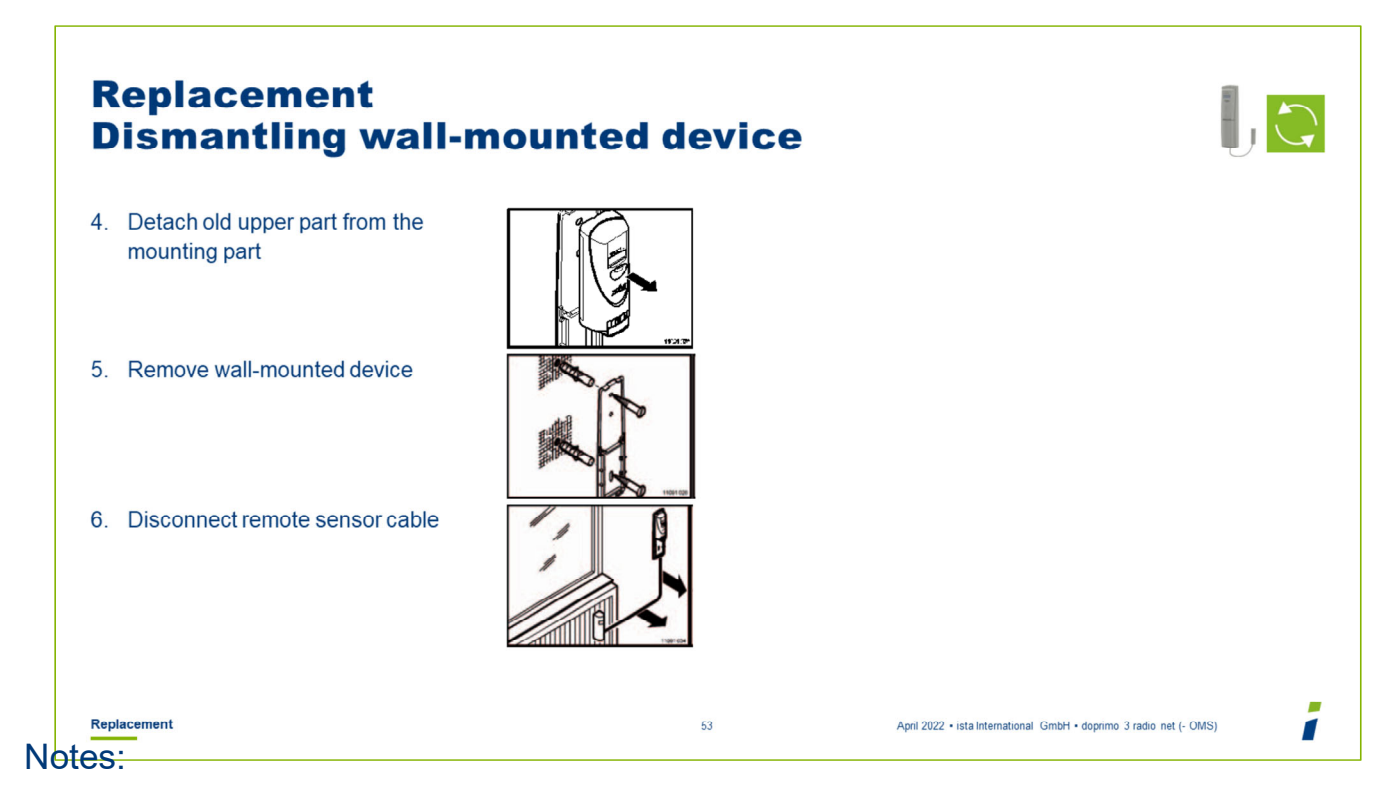

- Detach the old upper part from the mounting part.
- Detach the wall-mounted device.
- Disconnect the remote sensor cable (from the wall-mounted device to the radiator).

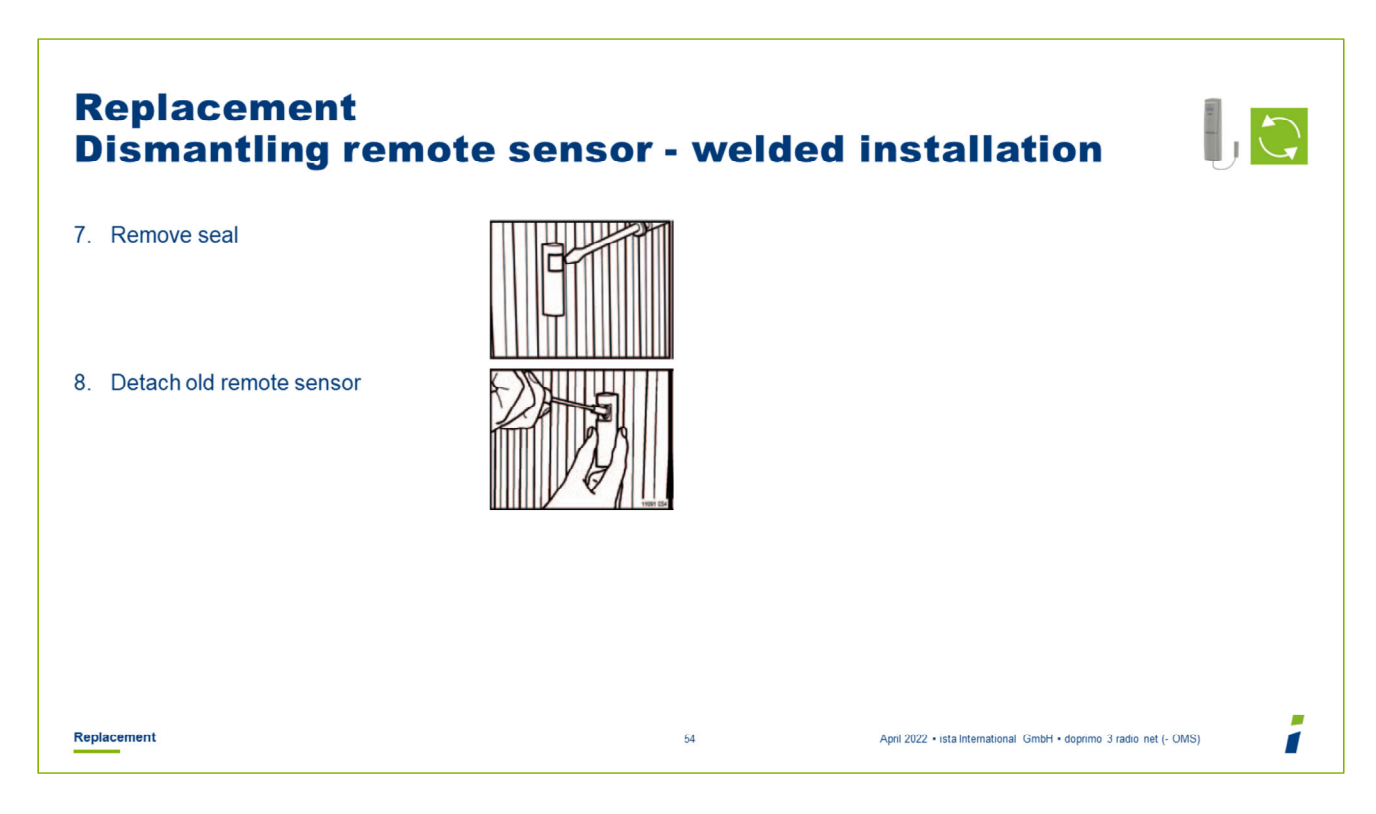

- Remove the seal of the remote sensor using a screwdriver.
- Unscrew the nut M3 and detach the remote sensor.

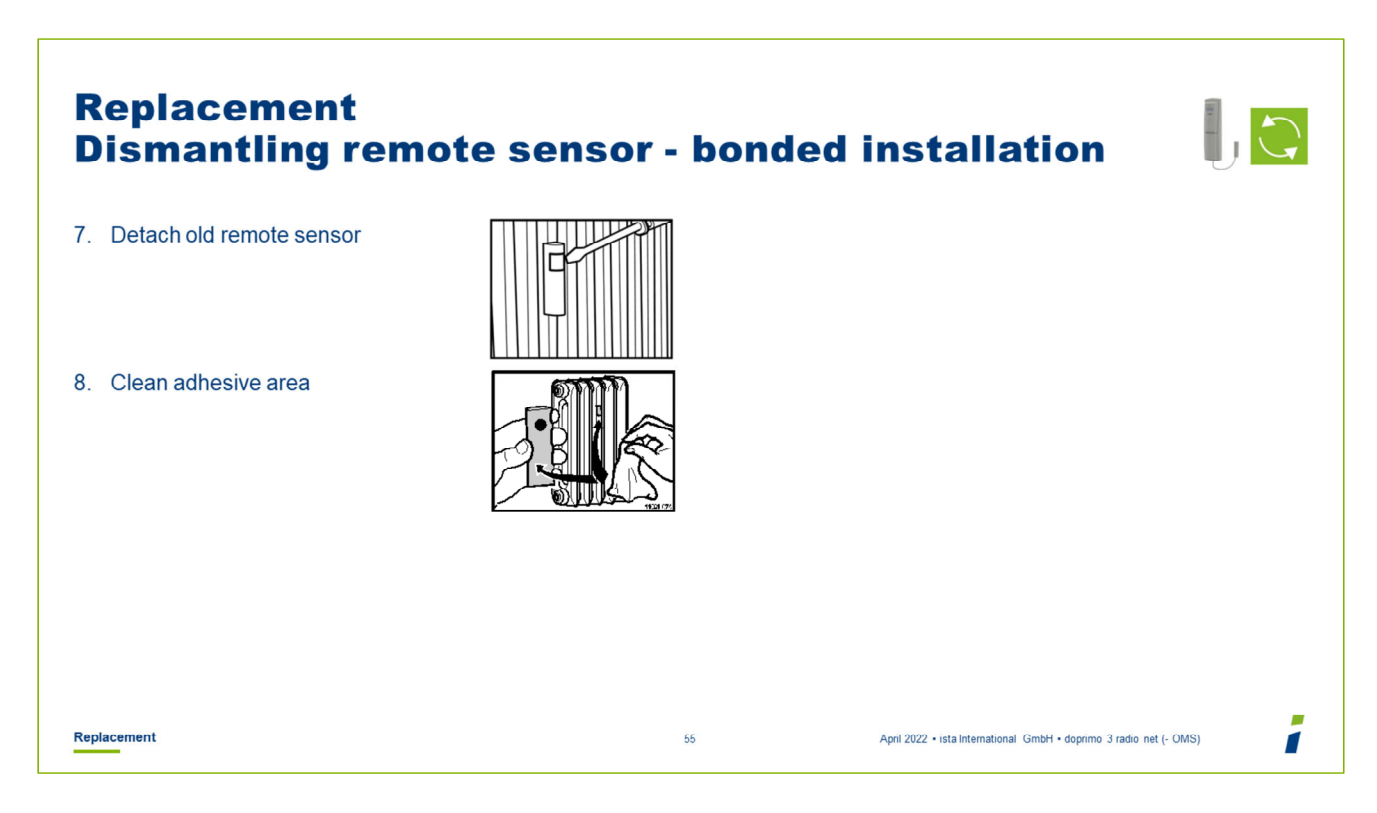

- Detach the old remote sensor by levering it off the radiator with the aid of a screwdriver.
- Clean the adhesive area on the radiator with the aid of emery paper.
- Roughen the remote sensor with the aid of emery paper.

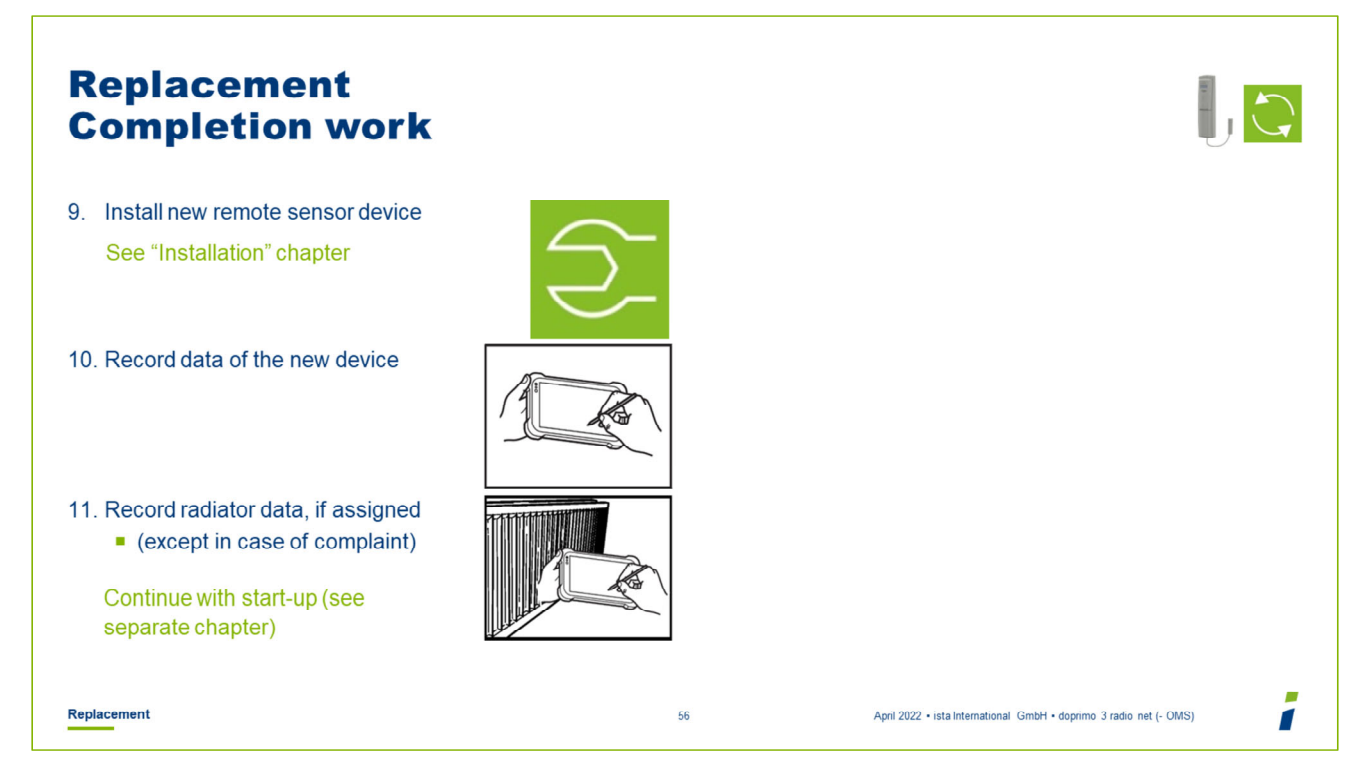

- Fit the new remote sensor and seal it.
- Fit the new wall-mounted device and seal it.
- Document the data of the new device in the PDA / on the installation card.
- Record the radiator data in the PDA or on the installation card (exception: complaint).

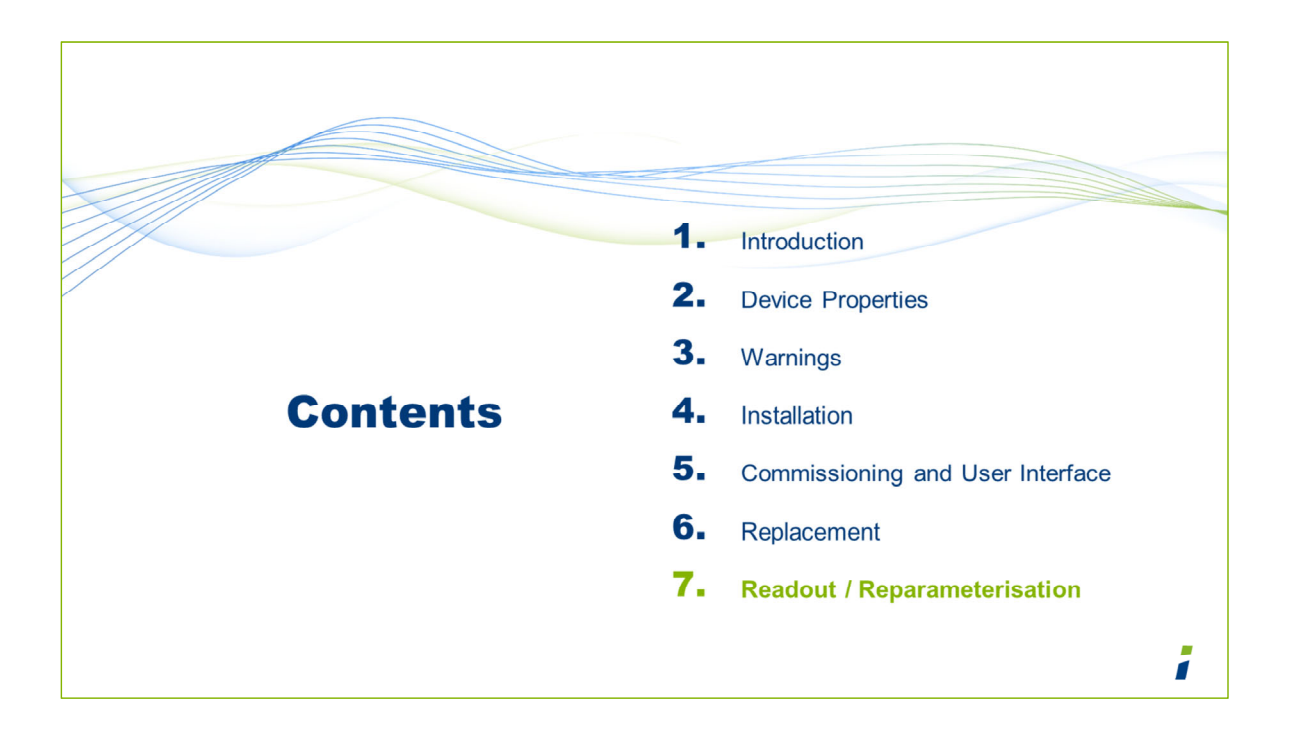

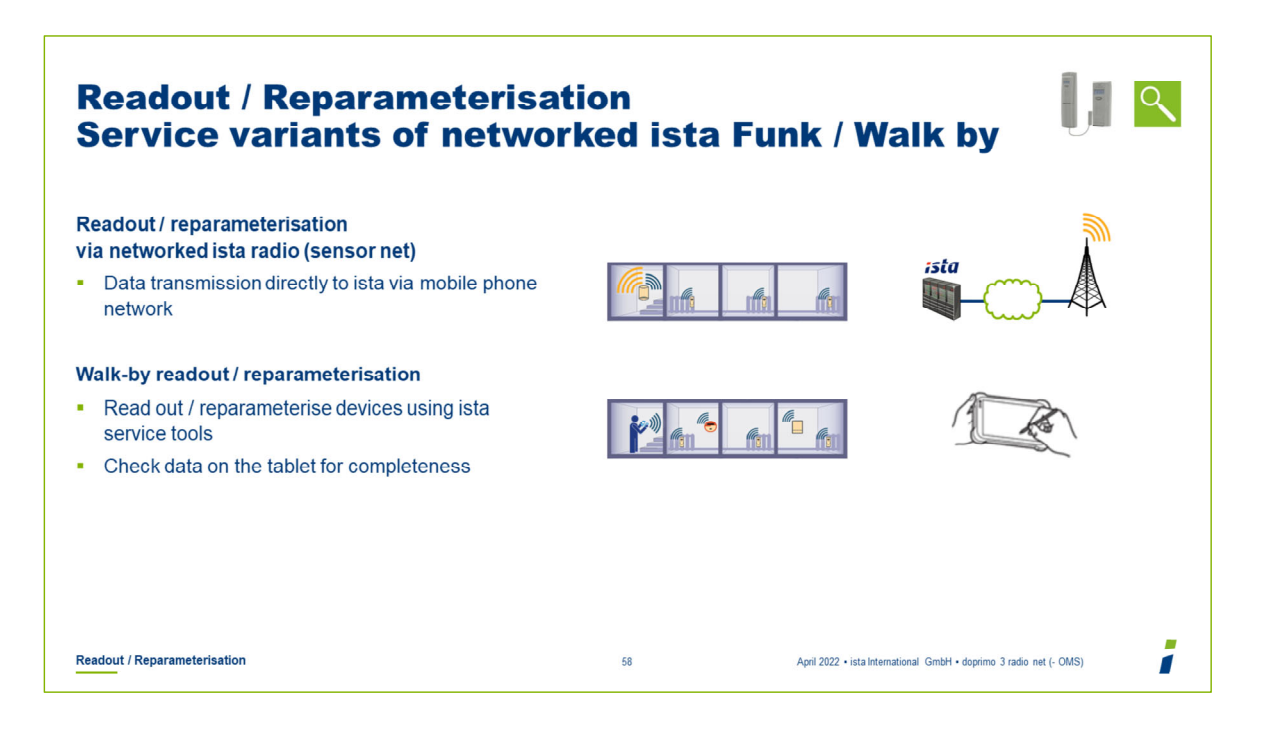

Instructions regarding the walk-by read-out:

- Read out the devices by walk-by with the ista service tools, e.g. from the staircase.
- Check that all devices have been recorded in the ista service tools.
- A walk by read out is also possible if the device is in a network or is asleep. However, this requires manual activation of the device with a long press of the button.

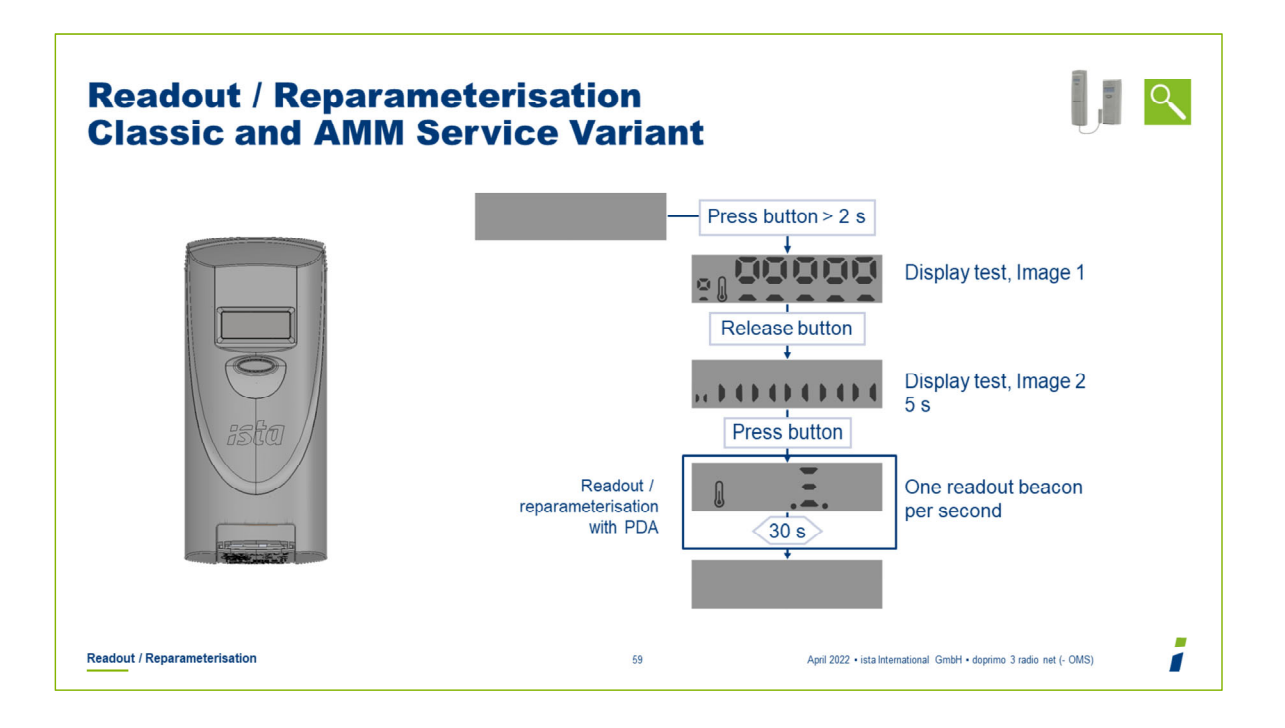

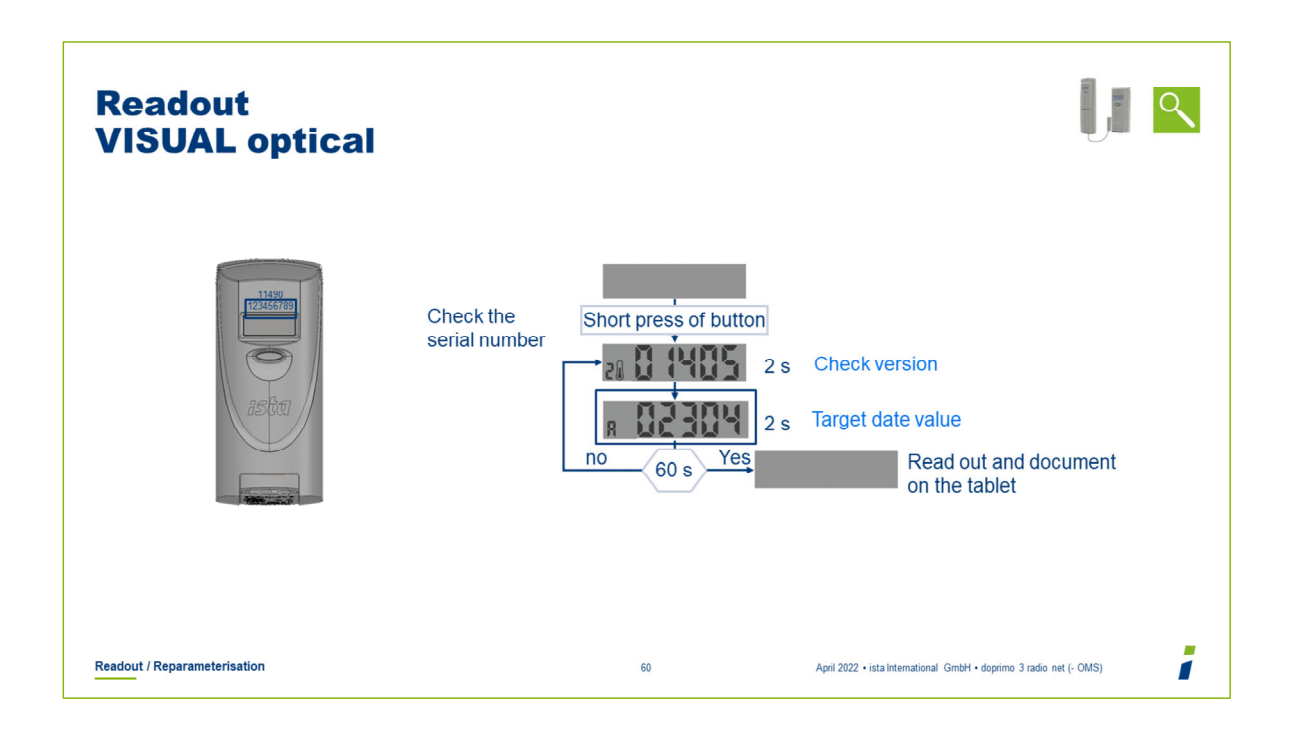

- Check the device's serial number.
- Trigger the display loop by pressing the pushbutton.
- Use the ista service tools to document the display data.

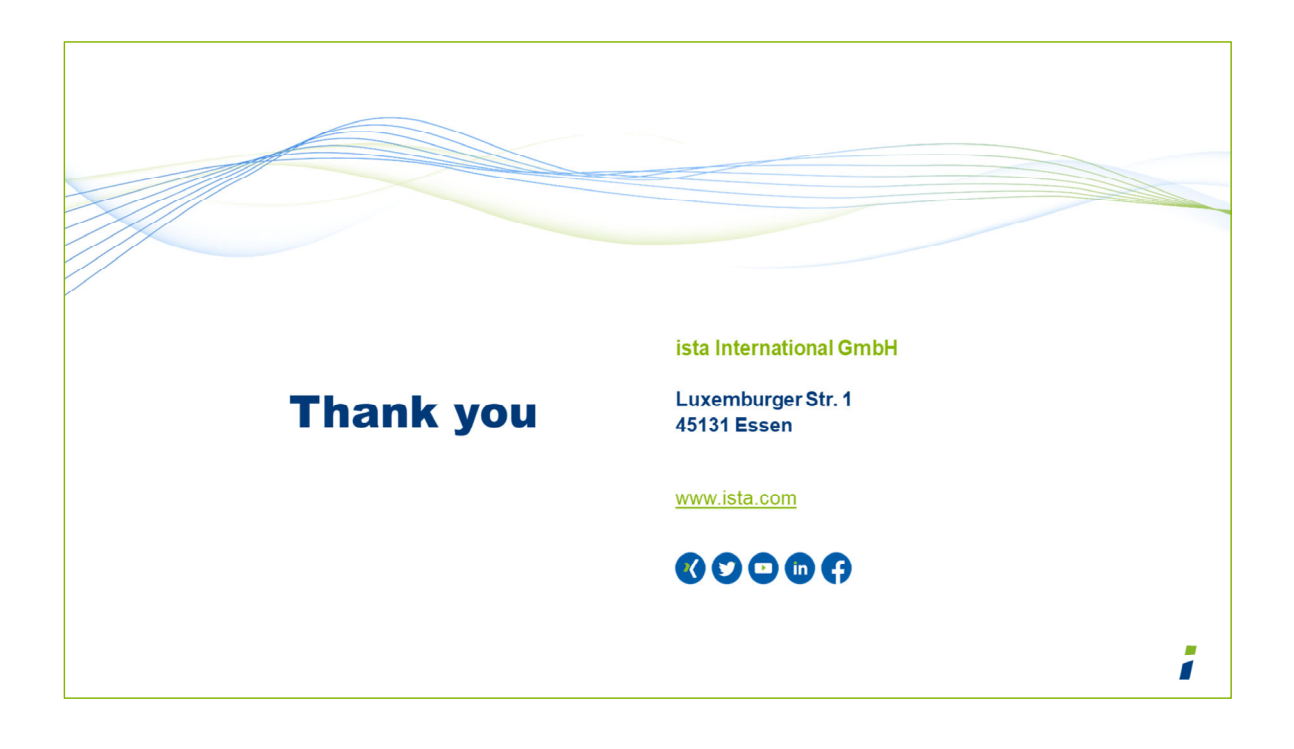

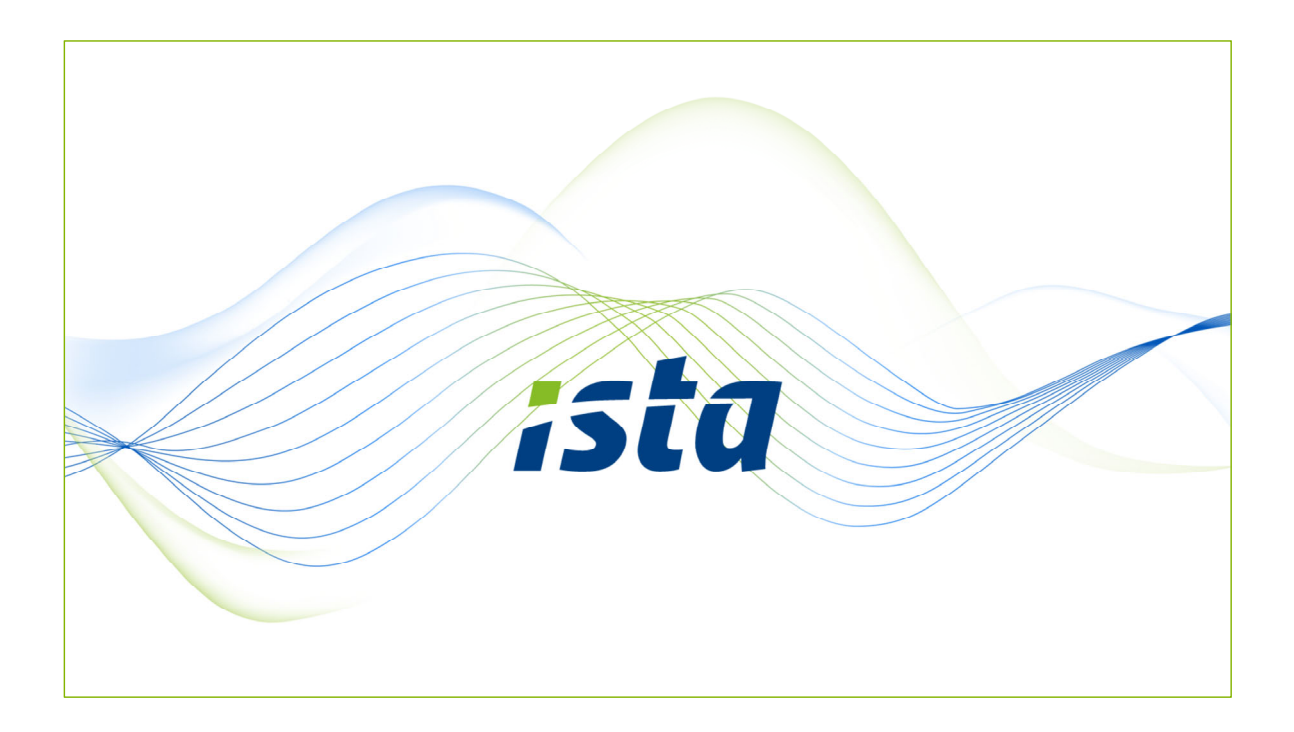